А. И. Новиков М. А. Воропанова

# АВТОМАТИЗАЦИЯ ТЕХНОЛОГИЧЕСКИХ ПРОЦЕССОВ И ПРОИЗВОДСТВ

Практикум

Санкт-Петербург 2022 Министерство науки и высшего образования Российской Федерации ФЕДЕРАЛЬНОЕ ГОСУДАРСТВЕННОЕ БЮДЖЕТНОЕ ОБРАЗОВАТЕЛЬНОЕ УЧРЕЖДЕНИЕ ВЫСШЕГО ОБРАЗОВАНИЯ

«Санкт-Петербургский государственный университет промышленных технологий и дизайна» Высшая школа технологии и энергетики

# А. И. Новиков М. А. Воропанова

# АВТОМАТИЗАЦИЯ ТЕХНОЛОГИЧЕСКИХ ПРОЦЕССОВ И ПРОИЗВОДСТВ

# Практикум

Утверждено Редакционно-издательским советом ВШТЭ СПбГУПТД

Санкт-Петербург 2022

#### УДК 681.3(06) ББК 32.965я7 Н731

Рецензент

кандидат технических наук, доцент, заведующий кафедрой АТПиП ВШТЭ Санкт-Петербургского государственного университета промышленных технологий и дизайна *Д. А. Ковалёв* 

#### Новиков, А. И., Воропанова, М. А.

Н731 Автоматизация технологических процессов и производств: Практикум / А. И. Новиков, М. А. Воропанова. – СПб.: ВШТЭ СПбГУПТД, 2022. – 71 с.

Практикум соответствует программам и учебным планам дисциплин «Автоматизация технологических процессов и производств», «SCADA-системы», «Моделирование систем управления», «Математическое моделирование систем автоматического управления», «Интегрированные системы проектирования и управления» для студентов, обучающихся по направлениям подготовки 01.03.02 «Прикладная математика и информатика», 15.03.04 «Автоматизация технологических процессов и производств» и 27.03.04 «Управление в технических системах». В практикуме собраны упражнения для выполнения лабораторных работ по дисциплинам. Приведены примеры работы со средой разработки CoDeSys 3.5.

Практикум предназначен для подготовки бакалавров очной и заочной форм обучения. Отдельные разделы могут быть полезны магистрам, аспирантам и специалистам, работающим в области автоматизации.

> УДК 681.3(06) ББК 32.965я7

> > © ВШТЭ СПбГУПТД, 2022 © Новиков А. И., Воропанова М. А., 2022

# оглавление

| 1. НАЧАЛО РАБОТЫ       6         1.1. Описание контроллера       6         1.2. Установка программного обеспечения.       7         1.3. Создание проекта       8         1.4. Состав проекта       9         Контрольные вопросы       9         2. ПОДКЛЮЧЕНИЕ МОДУЛЕЙ К КОНТРОЛЛЕРУ       11         2.1. Описание модулей       11         2.2. Добавление модулей к контроллеру       13         2.3. Настройка модулей       15         Контрольные вопросы       16         3. РАБОТА С ПРОГРАММОЙ НА СFC.       17         3.1. Постановка задачи       18         3.2. Пример программы на CFC       19         3.3. Расположение элементов в программе       19         Контрольные вопросы       20         4.0 СНОВНЫЕ БЛОКИ СFC       21         4.1. Список ключевых слов       22         4.2. Логические блоки       23         4.3. Тритеры       24         4.4. Задержки включения и выключения       26         4.5. Блок выбора Sel       27         4.6. ПИД-регулятор       27         4.7. Система регулирования       30         4.8. Генераторы Gen       31         4.9. Получение справки по блокам       37 <td< th=""><th>введі</th><th>ЕНИЕ</th><th> 5</th></td<> | введі | ЕНИЕ                                           | 5  |
|----------------------------------------------------------------------------------------------------|-------|------------------------------------------------|----|
| 1.1.       Описание контроллера       6         1.2.       Установка программного обеспечения       7         1.3.       Создание проекта       9         Контрольные вопросы       9         Контрольные вопросы       9         2.       ПОДКЛЮЧЕНИЕ МОДУЛЕЙ К КОНТРОЛЛЕРУ       11         2.1.       Описание модулей       11         2.2.       Добавление модулей       15         Контрольные вопросы       16         3.       Настройка модулей       16         3.       РаБОТА С ПРОГРАММОЙ НА СFC.       17         3.1.       Постановка задачи       18         3.2.       Пример программы на CFC       19         3.3.       Расположение элементов в программе       19         Контрольные вопросы       20       20         4.       ОСНОВНЫЕ БЛОКИ CFC       21         4.1.       Спические блоки       23         4.3.       Тритеры       24         4.4.       Задержки включения и выключения       26         4.5.       Блок выбора Sel       27         4.6.       ПИД-регулятор.       27         4.7.       Система регулирования.       37         5.1.       Редактор э                                                                                         | 1. HA | ЧАЛО РАБОТЫ                                    | 6  |
| 1.2.       Установка программного обеспечения                                                                                                    | 1.1.  | Описание контроллера                           | 6  |
| 1.3.       Создание проекта       8         1.4.       Состав проекта       9         Контрольные вопросы       9         2.       ПОДКЛЮЧЕНИЕ МОДУЛЕЙ К КОНТРОЛЛЕРУ       11         2.1.       Описание модулей       11         2.2.       Добавление модулей к контроллеру       13         2.3.       Настройка модулей       15         Контрольные вопросы       16         3.       РАБОТА С ПРОГРАММОЙ НА СFC       17         3.1.       Постановка задачи       18         3.2.       Пример программы на CFC       19         3.3.       Расположение элементов в программе       19         Контрольные вопросы       20         4.       СОНОВНЫЕ БЛОКИ CFC       21         4.1.       Список ключевых слов       22         4.2.       Логические блоки       23         4.3.       Тригтеры       24         4.4.       Задержки включения и выключения       26         4.5.       Блок выбора Sel       27         4.6.       ПИД-регулятор       27         4.7.       Система регулирования       30         4.8.       Генераторы Gen       31         4.9.       Получение справк                                                                                         | 1.2.  | Установка программного обеспечения             | 7  |
| 1.4. Состав проекта                                                                                                    | 1.3.  | Создание проекта                               | 8  |
| Контрольные вопросы       9         2. ПОДКЛЮЧЕНИЕ МОДУЛЕЙ К КОНТРОЛЛЕРУ       11         2.1. Описание модулей       11         2.2. Добавление модулей к контроллеру       13         3.3. Настройка модулей       15         Контрольные вопросы       16         3. РАБОТА С ПРОГРАММОЙ НА СFC.       17         3.1. Постановка задачи       18         3.2. Пример программы на CFC       19         3.3. Расположение элементов в программе.       19         Контрольные вопросы       20         4. ОСНОВНЫЕ БЛОКИ CFC.       21         4.1. Список ключевых слов.       22         4.2. Логические блоки       23         4.3. Тритеры       24         4.4. Задержки включения и выключения.       26         4.5. Блок выбора Sel.       27         4.6. ПИД-регулятор.       27         4.7. Система регулирования.       30         4.8. Генераторы Gen.       31         4.9. Получение справки по блокам       34         Контрольные вопросы       35         5. РАЗРАБОТКА ЭКРАНОВ       37         5.1. Редактор экранов       37         5.2. Связывание экрана с программой       37         5.3. Вюд и отображение числовых значений       40                             | 1.4.  | Состав проекта                                 | 9  |
| 2. ПОДКЛЮЧЕНИЕ МОДУЛЕЙ К КОНТРОЛЛЕРУ                                                                                                    | Конт  | рольные вопросы                                | 9  |
| 2.1. Описание модулей                                                                                                    | 2. ПС | ДКЛЮЧЕНИЕ МОДУЛЕЙ К КОНТРОЛЛЕРУ                | 11 |
| 2.2. Добавление модулей к контроллеру       13         2.3. Настройка модулей       15         Контрольные вопросы       16         3. РАБОТА С ПРОГРАММОЙ НА СГС       17         3.1. Постановка задачи       18         3.2. Пример программы на СГС       19         3.3. Расположение элементов в программе.       19         Контрольные вопросы       20         4. ОСНОВНЫЕ БЛОКИ СГС       21         4.1. Список ключевых слов.       22         4.2. Логические блоки       23         4.3. Тритеры       24         4.4. Задержки включения и выключения.       26         4.5. Блок выбора Sel.       27         4.6. ПИД-регулятор.       27         4.7. Система регулирования.       30         4.8. Генераторы Gen.       31         4.9. Получение справки по блокам       34         Контрольные вопросы       35         5. РАЗРАБОТКА ЭКРАНОВ       37         5.1. Редактор экранов       37         5.2. Связывание экрана с программой       37         5.3. Ввод и отображение числовых значений       40         5.4. Отображение графиков       43         5.5. Всплывающие окна для ввода значений       46         5.6. Дополнительные возможности при              | 2.1.  | Описание модулей                               | 11 |
| 2.3. Настройка модулей       15         Контрольные вопросы       16         3. РАБОТА С ПРОГРАММОЙ НА СFC.       17         3.1. Постановка задачи       18         3.2. Пример программы на CFC       19         3.3. Расположение элементов в программе.       19         Контрольные вопросы       20         4. ОСНОВНЫЕ БЛОКИ CFC.       21         4.1. Список ключевых слов.       22         4.2. Логические блоки       23         4.3. Триггеры       24         4.4. Задержки включения и выключения.       26         4.5. Блок выбора Sel.       27         4.6. ПИД-регулятор.       27         4.7. Система регулирования.       30         4.8. Генераторы Gen.       31         4.9. Получение справки по блокам       34         Контрольные вопросы       35         5. РАЗРАБОТКА ЭКРАНОВ       37         5.1. Редактор экранов       37         5.2. Связывание экрана с программой       37         5.3. Ввод и отображение числовых значений       40         5.4. Отображение графиков       43         5.5. Всплывающие окна для ввода значений       46         5.6. Дополнительные возможности при создании экрана       49         Контрольные вопрос              | 2.2.  | Добавление модулей к контроллеру               | 13 |
| Контрольные вопросы       16         3. РАБОТА С ПРОГРАММОЙ НА СFC.       17         3.1. Постановка задачи       18         3.2. Пример программы на CFC.       19         3.3. Расположение элементов в программе.       19         Kohtponshue вопросы       20         Kohtponshue вопросы       20         A. OCHOBHЫE БЛОКИ CFC.       21         4.1. Список ключевых слов.       22         4.2. Логические блоки       23         4.3. Тритгеры       24         4.4. Задержки включения и выключения.       26         4.5. Блок выбора Sel.       27         4.6. ПИД-регулятор.       27         4.7. Система регулирования.       30         4.8. Генераторы Gen.       31         4.9. Получение справки по блокам       34         Контрольные вопросы       35         5. РАЗРАБОТКА ЭКРАНОВ       37         5.1. Редактор экранов       37         5.2. Связывание экрана с программой       37         5.3. Ввод и отображение числовых значений       40         5.4. Отображение графиков       43         5.5. Всплывающие окна для ввода значений       46         5.6. Дополнительные возможности при создании экрана       49         Контрольные вопросы<              | 2.3.  | Настройка модулей                              | 15 |
| 3. РАБОТА С ПРОГРАММОЙ НА СFC                                                                                                    | Конт  | рольные вопросы                                | 16 |
| 3.1. Постановка задачи       18         3.2. Пример программы на CFC       19         3.3. Расположение элементов в программе       19         Контрольные вопросы       20         4. OCHOBHЫЕ БЛОКИ CFC       21         4.1. Список ключевых слов       22         4.2. Логические блоки       23         4.3. Тритеры       24         4.4. Задержки включения и выключения       26         4.5. Блок выбора Sel       27         4.6. ПИД-регулятор       27         4.7. Система регулирования       30         4.8. Генераторы Gen       31         4.9. Получение справки по блокам       34         Контрольные вопросы       35         5. РАЗРАБОТКА ЭКРАНОВ       37         5.1. Редактор экранов       37         5.2. Связывание экрана с программой       37         5.3. Ввод и отображение числовых значений       40         5.4. Отображение графиков       43         5.5. Всплывающие окна для ввода значений       46         5.6. Дополнительные возможности при создании экрана       49         Контрольные вопросы       52         6. ЗАПУСК ЭМУЛЯЦИИ.       53         Контрольные вопросы       52         Сотобракение сорсстоли и м слокор                      | 3. PA | БОТА С ПРОГРАММОЙ НА СГС                       | 17 |
| 3.2. Пример программы на СFС                                                                                                    | 3.1.  | Постановка задачи                              | 18 |
| 3.3. Расположение элементов в программе                                                                                                    | 3.2.  | Пример программы на CFC                        | 19 |
| Контрольные вопросы       20         4. ОСНОВНЫЕ БЛОКИ СFC.       21         4.1. Список ключевых слов.       22         4.2. Логические блоки       23         4.3. Триггеры       24         4.4. Задержки включения и выключения.       26         4.5. Блок выбора Sel.       27         4.6. ПИД-регулятор.       27         4.7. Система регулирования.       30         4.8. Генераторы Gen.       31         4.9. Получение справки по блокам       34         Контрольные вопросы       35         5. РАЗРАБОТКА ЭКРАНОВ       37         5.1. Редактор экранов       37         5.2. Связывание экрана с программой       37         5.3. Ввод и отображение числовых значений       40         5.4. Отображение графиков       43         5.5. Всплывающие окна для ввода значений       46         5.6. Дополнительные возможности при создании экрана       49         Контрольные вопросы       52         6. ЗАПУСК ЭМУЛЯЦИИ       53         Контрольные вопросы       53                                                                                                    | 3.3.  | Расположение элементов в программе             | 19 |
| 4. ОСНОВНЫЕ БЛОКИ СРС                                                                                                    | Конт  | рольные вопросы                                | 20 |
| 4.1. Список ключевых слов.       22         4.2. Логические блоки       23         4.3. Триггеры       24         4.4. Задержки включения и выключения.       26         4.5. Блок выбора Sel.       27         4.6. ПИД-регулятор.       27         4.7. Система регулирования.       30         4.8. Генераторы Gen.       31         4.9. Получение справки по блокам       34         Контрольные вопросы       35         5. РАЗРАБОТКА ЭКРАНОВ       37         5.1. Редактор экранов       37         5.2. Связывание экрана с программой       37         5.3. Ввод и отображение числовых значений       40         5.4. Отображение графиков       43         5.5. Всплывающие окна для ввода значений       46         5.6. Дополнительные возможности при создании экрана       49         Контрольные вопросы       52         6. ЗАПУСК ЭМУЛЯЦИИ       53         Контрольные вопросы       53         Контрольные вопросы       53                                                                                                    | 4. OC | НОВНЫЕ БЛОКИ СГС                               | 21 |
| 4.2.       Логические блоки       23         4.3.       Триггеры       24         4.4.       Задержки включения и выключения.       26         4.4.       Задержки включения и выключения.       26         4.5.       Блок выбора Sel.       27         4.6.       ПИД-регулятор.       27         4.7.       Система регулирования.       30         4.8.       Генераторы Gen.       31         4.9.       Получение справки по блокам       34         Контрольные вопросы       35         5.       РАЗРАБОТКА ЭКРАНОВ       37         5.1.       Редактор экранов       37         5.2.       Связывание экрана с программой       37         5.3.       Ввод и отображение числовых значений       40         5.4.       Отображение графиков       43         5.5.       Всплывающие окна для ввода значений       46         5.6.       Дополнительные возможности при создании экрана       49         Контрольные вопросы       52       53         Контрольные вопросы       53       53         Контрольные вопросы       54                                                                                                    | 4.1.  | Список ключевых слов                           | 22 |
| 4.3. Тригтеры       24         4.4. Задержки включения и выключения.       26         4.5. Блок выбора Sel.       27         4.6. ПИД-регулятор.       27         4.6. ПИД-регулятор.       27         4.7. Система регулирования.       30         4.8. Генераторы Gen.       31         4.9. Получение справки по блокам       34         Контрольные вопросы       35         5. РАЗРАБОТКА ЭКРАНОВ       37         5.1. Редактор экранов       37         5.2. Связывание экрана с программой       37         5.3. Ввод и отображение числовых значений       40         5.4. Отображение графиков       43         5.5. Всплывающие окна для ввода значений       46         5.6. Дополнительные возможности при создании экрана       49         Контрольные вопросы       52         6. ЗАПУСК ЭМУЛЯЦИИ       53         Контрольные вопросы       54                                                                                                    | 4.2.  | Логические блоки                               | 23 |
| 4.4. Задержки включения и выключения.       26         4.5. Блок выбора Sel.       27         4.6. ПИД-регулятор.       27         4.7. Система регулирования.       30         4.8. Генераторы Gen.       31         4.9. Получение справки по блокам       34         Контрольные вопросы       35         5. РАЗРАБОТКА ЭКРАНОВ       37         5.1. Редактор экранов       37         5.2. Связывание экрана с программой       37         5.3. Ввод и отображение числовых значений       40         5.4. Отображение графиков       43         5.5. Всплывающие окна для ввода значений       46         5.6. Дополнительные возможности при создании экрана       49         Контрольные вопросы       52         6. ЗАПУСК ЭМУЛЯЦИИ       53         Контрольные вопросы       53                                                                                                    | 4.3.  | Триггеры                                       | 24 |
| 4.5. Блок выбора Sel                                                                                                    | 4.4.  | Задержки включения и выключения                | 26 |
| 4.6. ПИД-регулятор.       27         4.7. Система регулирования.       30         4.8. Генераторы Gen.       31         4.9. Получение справки по блокам       34         Контрольные вопросы       35         5. РАЗРАБОТКА ЭКРАНОВ       37         5.1. Редактор экранов       37         5.2. Связывание экрана с программой       37         5.3. Ввод и отображение числовых значений       40         5.4. Отображение графиков       43         5.5. Всплывающие окна для ввода значений       46         5.6. Дополнительные возможности при создании экрана       49         Контрольные вопросы       52         6. ЗАПУСК ЭМУЛЯЦИИ       53         Контрольные вопросы       54                                                                                                    | 4.5.  | Блок выбора Sel                                | 27 |
| 4.7. Система регулирования                                                                                                    | 4.6.  | ПИД-регулятор                                  | 27 |
| 4.8. Генераторы Gen                                                                                                    | 4.7.  | Система регулирования                          | 30 |
| 4.9. Получение справки по блокам       34         Контрольные вопросы       35         5. РАЗРАБОТКА ЭКРАНОВ       37         5.1. Редактор экранов       37         5.2. Связывание экрана с программой       37         5.3. Ввод и отображение числовых значений       40         5.4. Отображение графиков       43         5.5. Всплывающие окна для ввода значений       46         5.6. Дополнительные возможности при создании экрана       49         Контрольные вопросы       52         6. ЗАПУСК ЭМУЛЯЦИИ       53         Контрольные вопросы       54                                                                                                    | 4.8.  | Генераторы Gen                                 | 31 |
| Контрольные вопросы       35         5. РАЗРАБОТКА ЭКРАНОВ       37         5.1. Редактор экранов       37         5.2. Связывание экрана с программой       37         5.3. Ввод и отображение числовых значений       40         5.4. Отображение графиков       43         5.5. Всплывающие окна для ввода значений       46         5.6. Дополнительные возможности при создании экрана       49         Контрольные вопросы       52         6. ЗАПУСК ЭМУЛЯЦИИ       53         Контрольные вопросы       54                                                                                                    | 4.9.  | Получение справки по блокам                    | 34 |
| 5. РАЗРАБОТКА ЭКРАНОВ       37         5.1. Редактор экранов       37         5.2. Связывание экрана с программой       37         5.3. Ввод и отображение числовых значений       40         5.4. Отображение графиков       43         5.5. Всплывающие окна для ввода значений       46         5.6. Дополнительные возможности при создании экрана       49         Контрольные вопросы       52         6. ЗАПУСК ЭМУЛЯЦИИ       53         Контрольные вопросы       54                                                                                                    | Конт  | рольные вопросы                                | 35 |
| 5.1. Редактор экранов       37         5.2. Связывание экрана с программой       37         5.3. Ввод и отображение числовых значений       40         5.4. Отображение графиков       43         5.5. Всплывающие окна для ввода значений       46         5.6. Дополнительные возможности при создании экрана       49         Контрольные вопросы       52         6. ЗАПУСК ЭМУЛЯЦИИ       53         Контрольные вопросы       54                                                                                                    | 5. PA | ЗРАБОТКА ЭКРАНОВ                               | 37 |
| 5.2. Связывание экрана с программой                                                                                                    | 5.1.  | Редактор экранов                               | 37 |
| 5.3. Ввод и отображение числовых значений       40         5.4. Отображение графиков       43         5.5. Всплывающие окна для ввода значений       46         5.6. Дополнительные возможности при создании экрана       49         Контрольные вопросы       52         6. ЗАПУСК ЭМУЛЯЦИИ       53         Контрольные вопросы       54                                                                                                    | 5.2.  | Связывание экрана с программой                 | 37 |
| 5.4. Отображение графиков       43         5.5. Всплывающие окна для ввода значений       46         5.6. Дополнительные возможности при создании экрана       49         Контрольные вопросы       52         6. ЗАПУСК ЭМУЛЯЦИИ       53         Контрольные вопросы       54         53       53         Контрольные согретительные колости при создании экрана       54                                                                                                    | 5.3.  | Ввод и отображение числовых значений           | 40 |
| 5.5. Всплывающие окна для ввода значений       46         5.6. Дополнительные возможности при создании экрана       49         Контрольные вопросы       52         6. ЗАПУСК ЭМУЛЯЦИИ       53         Контрольные вопросы       54         5.7. Сорнальные вопросы       54         5.8. Сорнальные вопросы       54         5.9. Сорнальные вопросы       54         5.9. Сорнальные вопросы       54         5.9. Сорнальные вопросы       54         5.9. Сорнальные вопросы       54         5.9. Сорнальные вопросы       54         5.9. Сорнальные вопросы       54         5.9. Сорнальные вопросы       54         5.9. Сорнальные вопросы       54                                                                                                    | 5.4.  | Отображение графиков                           | 43 |
| 5.6. Дополнительные возможности при создании экрана       49         Контрольные вопросы       52         6. ЗАПУСК ЭМУЛЯЦИИ       53         Контрольные вопросы       54         53       53         Контрольные согретиции условоров       54                                                                                                    | 5.5.  | Всплывающие окна для ввода значений            | 46 |
| Контрольные вопросы         52           6. ЗАПУСК ЭМУЛЯЦИИ         53           Контрольные вопросы         54           54         55                                                                                                    | 5.6.  | Дополнительные возможности при создании экрана | 49 |
| 6. ЗАПУСК ЭМУЛЯЦИИ                                                                                                    | Конт  | рольные вопросы                                | 52 |
| Контрольные вопросы                                                                                                    | 6. 3A | ПУСК ЭМУЛЯЦИИ                                  | 53 |
|                                                                                                    | Конт  | рольные вопросы                                | 54 |
| 7. СОЗДАНИЕ СОБСТВЕННЫХ БЛОКОВ                                                                                                    | 7. CO | ЗДАНИЕ СОБСТВЕННЫХ БЛОКОВ                      | 55 |
| 7.1. Постановка задачи                                                                                                    | 7.1.  | Постановка задачи                              | 56 |
| 7.2. Пример программы на ST                                                                                                    | 7.2.  | Пример программы на ST                         | 56 |
| 7.3. Редактор ST                                                                                                    | 7.3.  | Редактор ST                                    | 57 |

| 7.4.  | Использование созданного блока                    | 58 |
|-------|---------------------------------------------------|----|
| 7.5.  | Создание блока Апериодического звена 1-го порядка | 58 |
| 7.6.  | Создание блока Апериодического звена 2-го порядка | 60 |
| 7.7.  | Создание блока Интегрирующего звена               | 61 |
| 7.8.  | Создание блока Транспортного запаздывания         | 62 |
| Конт  | грольные вопросы                                  | 62 |
| 8. ЛА | БОРАТОРНЫЕ РАБОТЫ                                 | 64 |
| 8.1.  | Содержание отчета                                 | 64 |
| 8.2.  | Лабораторная работа 1                             | 64 |
| 8.3.  | Лабораторная работа 2                             | 66 |
| 8.4.  | Лабораторная работа 3                             | 66 |
| 9. КУ | РСОВАЯ РАБОТА (ПРОЕКТ)                            | 69 |
| 9.1.  | Содержание курсовой работы (проекта)              | 69 |
| 9.2.  | Пример задания на курсовую работу (проект)        | 69 |
| БИБЛІ | ИОГРАФИЧЕСКИЙ СПИСОК                              | 71 |

#### введение

В настоящее время много внимания уделяется технологиям создания программного обеспечения для систем управления промышленной автоматикой, построенных на базе программируемых логических контроллеров (ПЛК), и практическому программированию на языках стандарта Международной электротехнической комиссии (МЭК) 61131-3. Одной из систем для разработки программного обеспечения для ПЛК является программный комплекс CoDeSys. Он разработан компанией 3S-Smart Software Solutions GmbH (3S). Основным его назначением является программирование ПЛК и промышленных компьютеров в стандарте МЭК 61131-3. Ряд неординарных решений 3S привел к тому, что CoDeSys стал штатным инструментом программирования ПЛК ведущих европейских изготовителей: ABB, Beckhoff, Beck IPC, Berger Lahr, Bosch Rexroth, ifm, Keb, Kontron, Lenze, Moeller, WAGO, Fastwel и др. Внедрение стандарта послужило фундаментом для создания единой школы подготовки специалистов. Человек, прошедший обучение по программе, включающей стандарт МЭК 61131-3, сможет работать с ПЛК любой фирмы. В то же время, если он имел ранее опыт работы с любыми ПЛК, его навыки окажутся полезными и существенно упростят изучение новых возможностей.

#### Перечень принятых обозначений

!!! – Обратить особое внимание ПЛК – Программируемый логический контроллер ПО – Программное обеспечение

# 1. НАЧАЛО РАБОТЫ

## 1.1. Описание контроллера

Программируемый логический контроллер (ПЛК) ОВЕН СПК110 (рис. 1) является устройством класса человеко-машинного интерфейса со встроенными функциями свободно программируемого контроллера [1].

| ABIE                             |                                                                               |                    | 26.05.2015 15:21 |
|----------------------------------|-------------------------------------------------------------------------------|--------------------|------------------|
| Oronn<br>1                       | ение ГВС                                                                      | XBC Oronnewse      | 100101           |
| ЛА<br>Датчик т                   | емпературы подачи в ко                                                        | nyp                |                  |
| Датчик т<br>Датчик т<br>Потчик т | емпературы подачи в кон<br>емпературы подачи в кон<br>емпературы подачи в кон | HTyp               |                  |
| Дагчек т<br>Дагчек т             | емпературы подачи в ко<br>емпературы подачи в ко                              | нтур+90<br>нтур+80 |                  |
| Датчик т<br>Датчик т             | емпературы подачи в ко<br>емпературы подачи в ко                              | HTVP               |                  |
| Датчик т<br>Датчик т             | емпературы подача в ко<br>емпературы подача в ко<br>очинературы подача в ко   | нтур+80<br>нтур+80 |                  |
| Дазчак                           |                                                                               |                    |                  |
|                                  |                                                                               |                    |                  |
|                                  |                                                                               |                    | 1/3 🔰            |
|                                  | ГЛАВНАЯ                                                                       | АВАРИИ             |                  |

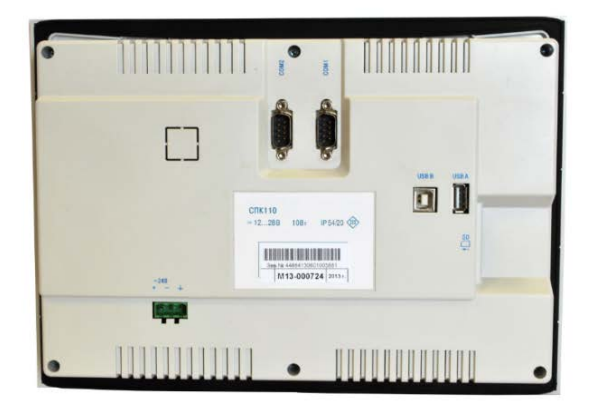

Рис. 1. Внешний вид СПК110

Отличительной особенностью данного контроллера является то, что панель оператора и ПЛК объединены в единый корпус.

Контроллер работает на встроенной операционной системе Linux. СПК110 имеет два независимых последовательных интерфейса RS-232 и RS-485, поддерживает протоколы Modbus и OWEN. Диагональ графического экрана равна 10 дюймам.

#### 1.2. Установка программного обеспечения

Для работы в среде разработки CoDeSys 3.5 необходимо установить следующие файлы (рис. 2) [2].

Section 2014 1. CODESYS 3.5.14.30.exe

- 2. OwenTargets-3.5.14.30-09.package
- 😽 3. CODESYS Repository Archive V3.5 SP4.msi
- 4. Mx110Drivers\_v3.5.11.4.package

Рис. 2. Файлы, необходимые для выполнения работы

**!!!** Необходимо использовать указанные версии программного обеспечения (ПО).

После установки в меню Инструменты / «Менеджер пакетов» должно отобразиться следующее (рис. 3):

| Имя                                 | Версия      |
|-------------------------------------|-------------|
| CODESYS SoftMotion                  | 4.5.1.0     |
| V OwenTargets                       | 3.5.14.3009 |
| 🖉 Модули ввода\вывода компании ОВЕН | 3.5.11.4    |

| Рис. | 3. | Менеджер | пакетов |
|------|----|----------|---------|
|      | ۰. | 1.1.enep |         |

## 1.3. Создание проекта

Порядок создания нового проекта следующий.

- 1. Меню Файл / «Новый проект».
- 2. Создать «Стандартный проект» (рис. 4).

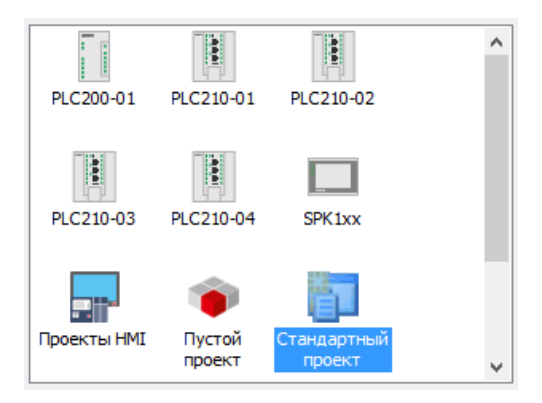

Рис. 4. Создание стандартного проекта

3. Выбрать контроллер СПК110 и язык СFС (рис. 5).

Язык CFC – это модификация языка FBD (т. е. функциональных блоков, как например в Simulink MatLab).

|                                                                                                    | Стандартный проект                                                                             | ×           |  |  |  |  |  |  |
|----------------------------------------------------------------------------------------------------|------------------------------------------------------------------------------------------------|-------------|--|--|--|--|--|--|
| Вы собираетесь создать новый стандартный проект. При этом будут созданы<br>следующие объекты:<br>- Одно программируемое устройство, как задано ниже<br>- Программа PLC_PRG на языке, выбранном ниже<br>- Циклическая задача, вызывающая PLC_PRG<br>- Ссылка на новейшую установленную версию библиотеки Standard library. |                                                                                                |             |  |  |  |  |  |  |
| Устройство:<br>PLC_PRG на:                                                                                                    | SPK1xx[M01] (Production association OWEN)<br>Непрерывные функциональные схемы (CFC)<br>ОК Отме | <b>&gt;</b> |  |  |  |  |  |  |

Рис. 5. Выбор контроллера и языка программирования

- 4. Добавить в проект экран (рис. 6).
- 5. Запустить Компиляцию (F11) и убедиться, что отсутствуют ошибки.

| Файл     | Пра          | вка     | Вид    | Прое       | σ      | Компил       | іяция | 0        | нлайі | н   | Отл | адка   | V     | Інстр | умен  | ты   | Окно | )  | Справ | ка |     |
|----------|--------------|---------|--------|------------|--------|--------------|-------|----------|-------|-----|-----|--------|-------|-------|-------|------|------|----|-------|----|-----|
| 1        | 814          | 6   K   | n ci   | X 🖻        | ß      | $\times  M $ | 145   | <b>#</b> | 14    | Щ   | 눼   | ١ř     | 省     | e     | 1     | ſ    | **   | 05 | Qğ.   | Þ  | 8   |
|          |              |         |        |            |        |              |       |          |       |     |     |        |       |       |       |      |      |    |       |    |     |
| Устройст | гва          |         |        | <b>⊸</b> џ | ×      |              |       |          |       |     |     |        |       |       |       |      |      |    |       |    |     |
| = j 6    | ез имен      | мб      |        |            | -      | ]            |       |          |       |     |     |        |       |       |       |      |      |    |       |    |     |
| 🖮 - 🔳    | Devie        | ce (SPI | K1xx[M | D1])       |        |              |       |          |       |     |     |        |       |       |       |      |      |    |       |    |     |
| 6        | - <b>1</b>   | Pic Log | ic     |            |        |              |       |          |       |     |     |        |       |       |       |      |      |    |       |    |     |
|          | 8-1          | Ж       | Выре   | зать       |        |              |       |          |       | Т   |     |        |       |       |       |      |      |    |       |    |     |
|          |              |         | Копи   | ровать     |        |              |       |          |       | II. |     |        |       |       |       |      |      |    |       |    |     |
|          |              | Ē.      | Встав  | ить        |        |              |       |          |       |     |     |        |       |       |       |      |      |    |       |    | -   |
|          |              | ×       | Удали  | ть         |        |              |       |          |       | Ľ   | -   | DUT.   |       |       |       |      |      |    |       |    | - 1 |
|          |              |         | Рефа   | сторинг    |        |              |       |          |       | -1  | ŗ   | Persis | stent | -пер  | емен  | ные  | •    |    |       |    | - 1 |
|          |              |         | reφa   | сторині    |        |              |       |          |       | _   |     | POU.   | ••    |       |       |      |      |    |       |    | - 1 |
|          | _            | ę.      | Свой   | ства       |        |              |       |          |       | ď   |     | POU    | для   | неяві | ных п | рове | рок  |    |       |    | - 1 |
|          | -00          | *=      | Доба   | вление     | объе   | ста          |       |          | •     | 6   | 9   | Trace  |       |       |       |      |      |    |       |    |     |
|          |              |         | Доба   | вить паг   | 1ку    |              |       |          |       | 4   | Ľ   | Визуа  | ализ  | ация  |       |      |      |    |       |    |     |
|          | - <b>4</b> 9 | n       | Редак  | тироват    | гь обт | ьект         |       |          |       | 8   |     | Внец   | іний  | і фай | л     |      |      |    |       |    | - 1 |
|          |              |         | Редак  | тироват    | гь обт | ьект в       |       |          |       | -   | 0   | Инте   | рфе   | йс    |       |      |      |    |       |    | - 1 |
|          | ан I<br>Ш    |         |        |            |        |              |       |          |       | P   | 1   | Конв   | encu  | а елі | инин  |      |      |    |       |    | _ I |

Рис. 6. Добавление экрана в проект

#### 1.4. Состав проекта

Проект состоит из основных объектов, представленных на рис. 7.

!!! Не все из перечисленных объектов создаются автоматически.

**!!!** Имена Block1, Block2, Prog1, Visualization1, Visualization2 приведены для примера, в реальности нужно давать более осмысленные имена (например, Главный экран лучше назвать Main).

### Контрольные вопросы

1. Какие технические характеристики ПЛК СПК110 Вы можете перечислить?

- 2. Что такое CFC?
- 3. Какие объекты в составе проекта создаются автоматически?
- 4. Почему имена объектам программы нужно давать осмысленно?

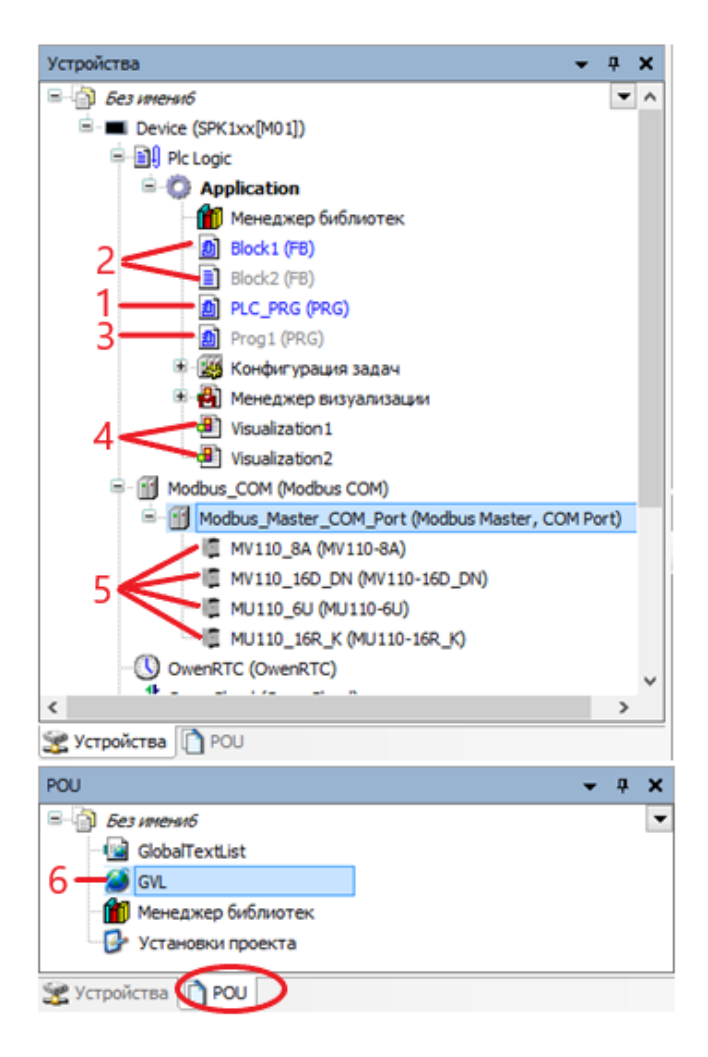

Рис. 7. Состав проекта: 1 – главная программа; 2, 3 – функциональные блоки и подпрограммы; 4 – экраны; 5 – модули ввода / вывода; 6 – список глобальных переменных

## 2. ПОДКЛЮЧЕНИЕ МОДУЛЕЙ К КОНТРОЛЛЕРУ

#### 2.1. Описание модулей

Контроллер **СПК110** не содержит собственных входов и выходов. Необходимо использовать внешние модули, подключаемые по **ModBus**. Мы будем использовать следующие 4 типа модулей (AI, DI, AO, DO):

#### МВ110-224.8А, МВ110-224.16Д, МУ110-224.6У, МУ110-224.16Р.

Модули аналогового ввода MB110-224.8A (рис. 8) предназначены для измерения аналоговых сигналов встроенными аналоговыми входами, преобразования измеренных величин в значение физической величины и последующей передачи этого значения по сети RS-485 [3].

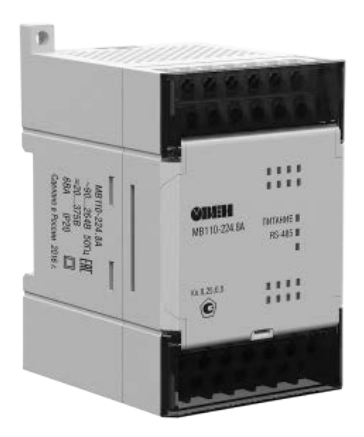

Рис. 8. Модуль МВ110-224.8А

Данные модули имеют 8 аналоговых входов. Они поддерживают сигналы:

- унифицированные: 0...5 мА, 0(4)...20 мА, ±50 мВ, 0...1 В;
- термосопротивления: 50М, Си50, 50П, Рt50, Ni100, 100М, Си100, 100П, Pt100, Ni500, 500М, Си500, 500П, Pt500, Ni1000, 1000М, Си1000, 1000П, Pt1000;
- термопары: L, J, N, K, S, R, B, T, A-1, A-2, A-3;
- сопротивление: 0...900(2000) Ом (датчик положения задвижки).

Модули дискретного ввода МВ110-224.16Д (рис. 9) предназначены для сбора данных со встроенных дискретных входов и передачи их в сеть RS-485 [4].

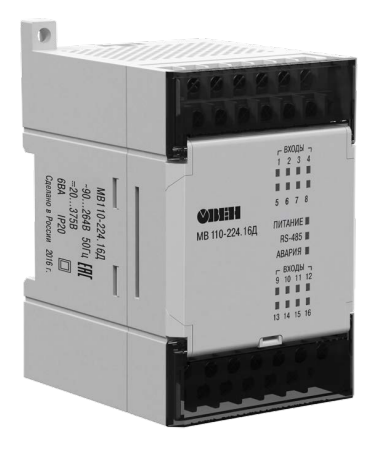

Рис. 9. Модуль МВ110-224.16Д

Данные модули имеют 16 дискретных входов. Они поддерживают сигналы:

- сухой контакт (не требует внешнего питания);
- датчик n-p-n типа.

Модули аналогового вывода МУ110-224.6У (рис. 10) предназначены для преобразования цифровых сигналов, передаваемых по сети RS-485, в аналоговые сигналы для управления исполнительными механизмами или для передачи сигналов приборам регистрации и самописцам [5].

Данные модули имеют 6 аналоговых выходов 0-10В.

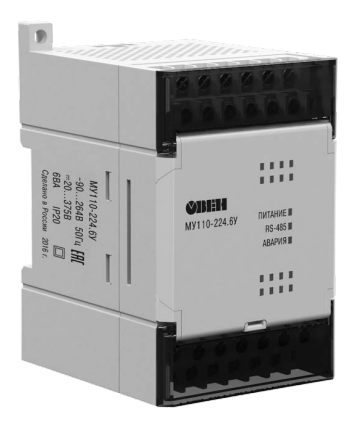

Рис. 10. Модуль МУ110-224.6У

Модули дискретного вывода МУ110-224.16Р (рис. 11) предназначены для управления по сигналам из сети RS-485 встроенными дискретными выходными элементами, используемыми для подключения исполнительных механизмов с дискретным управлением [6].

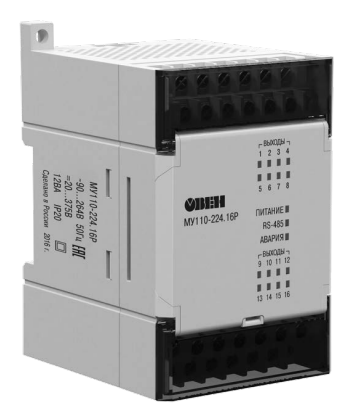

Рис. 11. Модуль МУ110-224.16Р

Данные модули имеют 16 дискретных выходов типа электромагнитное реле.

## 2.2. Добавление модулей к контроллеру

Для подключения модулей к контроллеру необходимо [7]: 1. Добавить устройство (рис. 12);

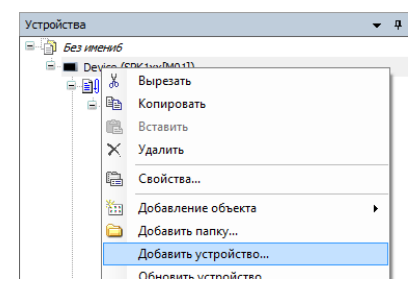

Рис. 12. Добавление устройства

2. Добавить Modbus\_COM (рис. 13);

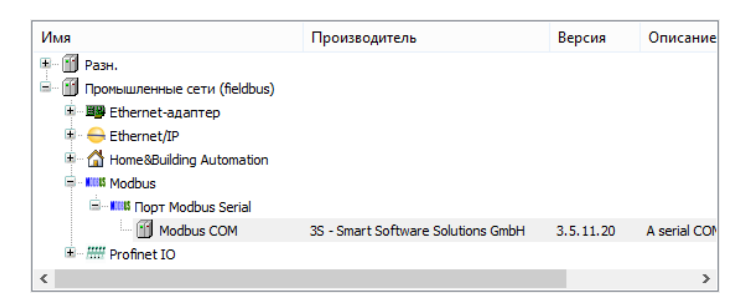

Рис. 13. Добавление Modbus COM

3. Добавить Modbus\_Master\_COM\_Port (рис. 14);

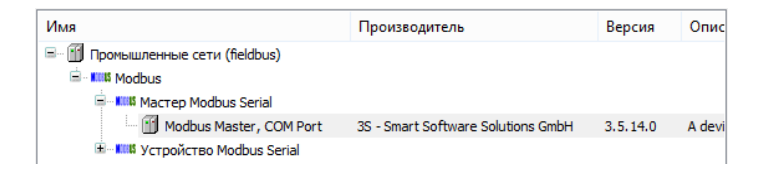

Рис. 14. Добавление Modbus Master COM Port

4. Добавить необходимые модули (например **МВ110-224.16**Д) (рис. 15).

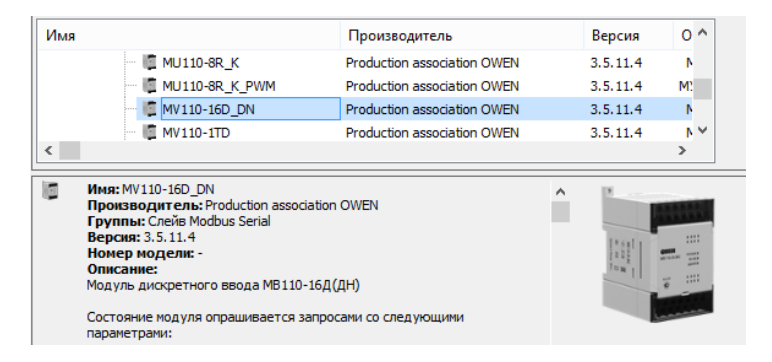

Рис. 15. Добавление необходимых модулей

### 2.3. Настройка модулей

1. Для объекта Modbus\_COM задать скорость 115200, четность HET, номер порта COM3, как показано на рис. 16.

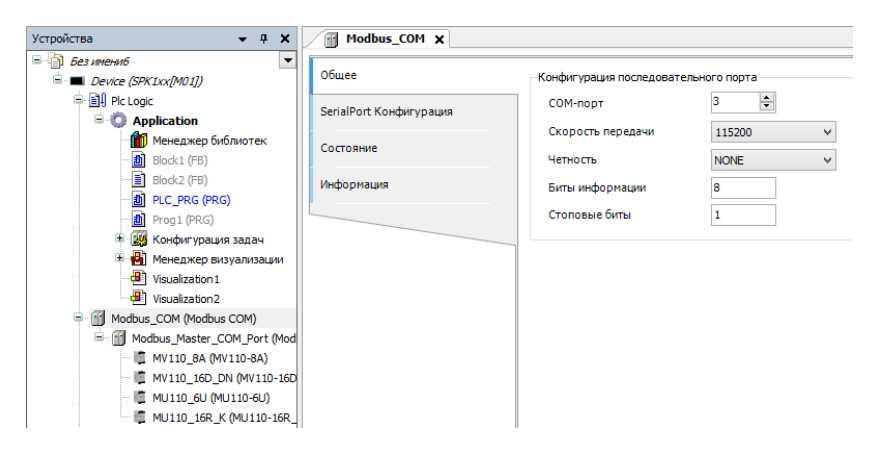

Рис. 16. Настройки объекта Modbus COM

2. Для первого из модулей (**MV110\_8A**) необходимо указать адрес 1 (рис. 17).

| Устройства 🗸 🗸 🗙                     | Modbus_COM                                 | _8A X               |      |
|--------------------------------------|--------------------------------------------|---------------------|------|
|                                      | Общее                                      | Modbus-RTU/ASCII    |      |
| Plc Logic                            | ModbusGenericSerialSlave IEC<br>Objects    | Адрес слейва [1247] | 1    |
| Менеджер библиотек     Block1 (FB)   | Mx110_Driver Соотнесение<br>входов/выходов | Таймаут ответа (мс) | 1000 |
| 一直 Block2 (FB)<br>一面 PLC_PRG (PRG)   | Mx110_Driver IEC Objects                   |                     |      |
|                                      | Состояние                                  |                     |      |
| Менеджер визуализации     Менеджер 1 | Информация                                 |                     |      |
| Visualization2                       |                                            |                     |      |
| Modbus_COM (Modbus COM)              |                                            |                     |      |
| MV110_8A (MV110-8A)                  |                                            |                     |      |
| MU110_100_DIN (MV110-100)            |                                            |                     |      |

Рис. 17. Адрес для первого модуля MV110\_8A

3. Для остальных модулей задать адреса 2, 3, 4.

## Контрольные вопросы

- 1. Для чего нужны внешние модули к контроллеру СПК110?
- 2. Какие параметры порта Вы знаете?
- 3. За что отвечает параметр порта «четность»?
- 4. По какому протоколу будет осуществляться обмен данными между внешними модулями и контроллером СПК110?

## 3. РАБОТА С ПРОГРАММОЙ НА СГС

Редактор программы **CFC** имеет внешний вид, показанный на рис. 18, и состоит из:

- графического редактора;
- панели инструментов с добавляемыми блоками (на рис. 18 выделены 4 наиболее используемых блока);
- списка переменных, который может редактироваться вручную, но в большинстве случаев он заполняется автоматически [8].

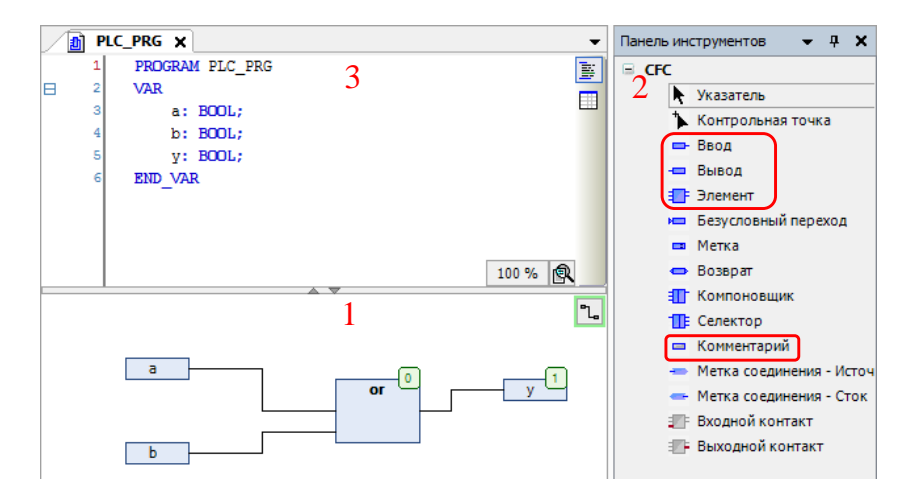

Рис. 18. Внешний вид редактора программы: *1* – графический редактор, *2* – панель инструментов, *3* – список переменных

После добавления «Ввода» (или «Вывода») достаточно написать в нем имя переменной с клавиатуры. Если этого имени еще нет в списке переменных, то программа предложит его добавить, открыв окно Автообъявление (рис. 19).

Аналогично для «Элемента» можно написать имя с клавиатуры (например: not, and, or, xor, abs, add, mul, div и др.) или нажать многоточие и выбрать из списка (рис. 20).

**!!!** Некоторые блоки, такие как **ton** или **rs**, требуют также указания имени над блоком (уникального для каждого блока). Эти имена будут добавлены в список переменных.

|                                            |   | Автообъявление | ×                    |
|--------------------------------------------|---|----------------|----------------------|
| Класс:<br>VAR                              | * | Имя:<br>а      | Тип:<br><u> ВООL</u> |
| Объект:<br>PLC_PRG [Application]           | ¥ | Нач. значение: | Адрес:               |
| Флаги:<br>CONSTANT<br>RETAIN<br>PERSISTENT |   | Комментарий:   | ^<br>~               |
|                                            |   |                | ОК Отмена            |

Рис. 19. Добавление переменной с помощью окна Автообъявление

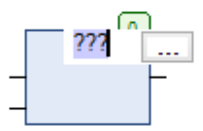

Рис. 20. Добавление имени для «Элемента»

## 3.1. Постановка задачи

Пусть необходимо написать простейшую программу управления вентиляцией, реализующую следующие действия:

- запуск вентилятора кнопками ПУСК / СТОП с экрана оператора;

- задержка включения вентилятора на 3 сек;

- отключение вентилятора при поступлении сигнала Пожар.

В программе необходимо использовать переменные, представленные в табл. 1.

**!!!** Данная таблица содержит как вводы / выводы контроллера (верхние две строки), так и переменные для связи с экраном (нижние две строки). В реальности такой таблицы дано не будет, и определить количество и тип переменных для связи с экраном должен будет сам программист.

| DI | Fire  | Сигнал пожар             |
|----|-------|--------------------------|
| DO | Vent  | Запуск вентилятора       |
| DI | Start | Кнопка СТАРТ (на экране) |
| DI | Stop  | Кнопка СТОП (на экране)  |

Таблица 1 – Необходимые переменные для создаваемой программы

## 3.2. Пример программы на СFC

Программа на языке **CFC**, реализующая описанное ранее задание, выглядит, как показано на рис. 21.

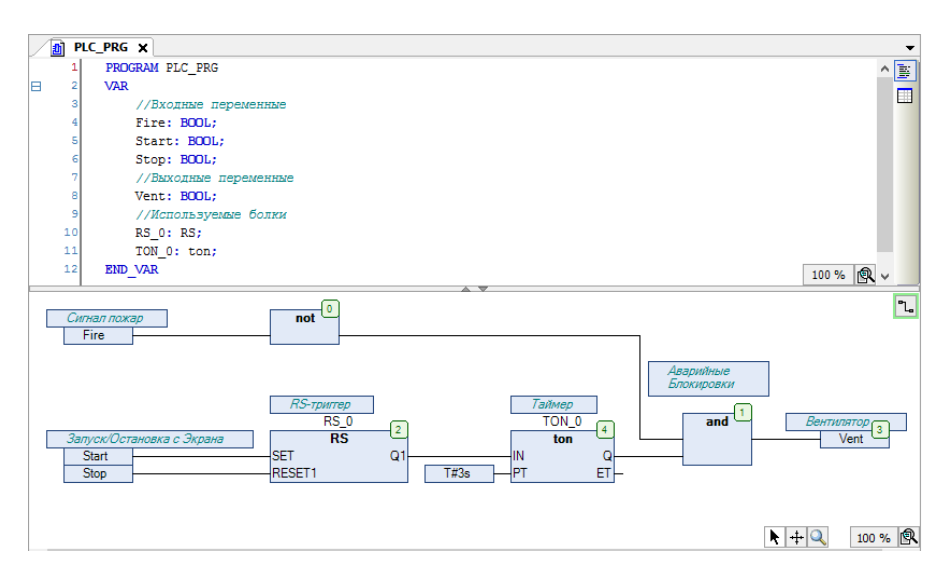

Рис. 21. Внешний вид созданной программы

**!!!** Комментарии на русском языке обязательны!

#### 3.3. Расположение элементов в программе

При создании программы на языках программирования подобных FBD (в том числе и CFC) следует придерживаться следующих рекомендаций по расположению элементов:

- все входы должны находиться в левой части программы;
- все выходы должны располагаться в правой части программы;
- в верхней части программы следует размещать части программы, относящиеся к авариям;
- элементы программы необходимо располагать в порядке слева направо в следующей последовательности: элементы, относящиеся к основной программе; элементы, относящиеся к ручному управлению; элементы блокировок.

Все перечисленные выше рекомендации изображены схематически на рис. 22.

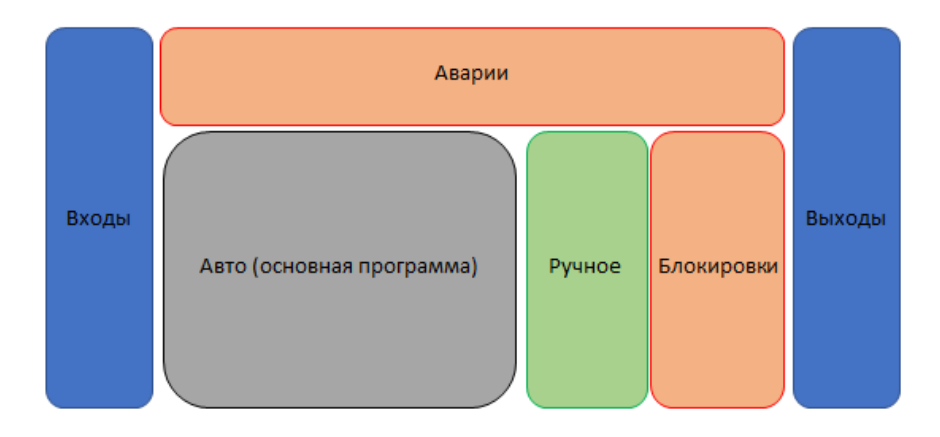

Рис. 22. Расположение элементов программы

## Контрольные вопросы

1. Из чего состоит редактор программы CFC?

2. Как добавить и объявить в программе Ввод / Вывод и Элемент?

3. Какие виды сигналов управления Вы знаете? Приведите примеры использования каждого из них.

4. Опишите, почему рекомендуется располагать элементы программы, относящиеся к блокировкам, после элементов, относящихся к ручному управлению?

# 4. ОСНОВНЫЕ БЛОКИ СГС

Чтобы вызвать окно Ассистент ввода, необходимо щелкнуть правой кнопкой мыши по Элементу и в появившемся меню выбрать пункт Ассистент ввода (рис. 23).

| *  | Вырезать                                     |   |  |  |  |  |  |  |
|----|----------------------------------------------|---|--|--|--|--|--|--|
|    | Копировать                                   |   |  |  |  |  |  |  |
| 陷  | Вставить                                     |   |  |  |  |  |  |  |
| ×  | Удалить                                      |   |  |  |  |  |  |  |
|    | Выбрать всё                                  |   |  |  |  |  |  |  |
|    | Обзор                                        | ۲ |  |  |  |  |  |  |
| 2  | Ассистент ввода                              |   |  |  |  |  |  |  |
| -0 | Инверсия                                     |   |  |  |  |  |  |  |
| EN | EN/ENO                                       |   |  |  |  |  |  |  |
|    | Set/Reset                                    | ۲ |  |  |  |  |  |  |
|    | Порядок выполнения                           | ۲ |  |  |  |  |  |  |
|    | Контакты                                     | ۲ |  |  |  |  |  |  |
|    | Соединения                                   | ۲ |  |  |  |  |  |  |
|    | Группа                                       | ۲ |  |  |  |  |  |  |
|    | Изменить параметры                           |   |  |  |  |  |  |  |
| r  | Соединить выбранные контакты                 |   |  |  |  |  |  |  |
| -E | Выделить подключенные контакты               |   |  |  |  |  |  |  |
|    | Сохранить подготовленные параметры в проект. |   |  |  |  |  |  |  |

Рис. 23. Вызов окна Ассистента ввода

Окно Ассистента ввода выглядит, как показано на рис. 24.

|                                  | 4                                                                   | Ассистент ввода                                    |                                                                      |  |
|----------------------------------|---------------------------------------------------------------------|----------------------------------------------------|----------------------------------------------------------------------|--|
| Текстовый поиск Категории        |                                                                     |                                                    |                                                                      |  |
| Функциональные блоки             | 🔺 Имя                                                               | Тип                                                | Источник                                                             |  |
| Вызовы модулей<br>Ключевые слова | Standard                                                            | Библиотека                                         | Standard, 3.5.14.0 (                                                 |  |
| Операторы конверсии              | ■ Counter<br>■ Counter<br>■ Counter                                 | FUNCTION_BLOCK<br>FUNCTION_BLOCK                   | Standard, 3.5.14.0 (<br>Standard, 3.5.14.0 (                         |  |
|                                  | Timer<br>Timer<br>TOF<br>TON<br>TON<br>TON<br>TON<br>TON<br>Trigger | FUNCTION_BLOCK<br>FUNCTION_BLOCK<br>FUNCTION_BLOCK | Standard, 3.5.14.0 (<br>Standard, 3.5.14.0 (<br>Standard, 3.5.14.0 ( |  |
| Гтоиктириованный вид             |                                                                     |                                                    |                                                                      |  |

## Рис. 24. Окно Ассистента ввода

# 4.1. Список ключевых слов

Ключевые слова находятся в одноименном разделе окна Ассистента ввода (см. рис. 24).

Список наиболее важных ключевых слов представлен в табл. 2.

| Ключевое слово | Назначение                                             |  |  |  |
|----------------|--------------------------------------------------------|--|--|--|
| ABS            | Модуль числа. Например: ABS(-5) = 5                    |  |  |  |
| ACOS           | Арккосинус числа                                       |  |  |  |
| ADD            | Сложение. Например: 5 + 7 = 12                         |  |  |  |
| AND            | Логическое «И»                                         |  |  |  |
| ASIN           | Арксинус числа                                         |  |  |  |
| ATAN           | Арктангенс числа                                       |  |  |  |
| COS            | Косинус числа                                          |  |  |  |
| DIV            | Деление (для Real), например: 14/5 = 2.8.              |  |  |  |
|                | Целочисленное деление (для Int), возвращает целую      |  |  |  |
|                | часть частного, например: 14 div $5 = 2$               |  |  |  |
| EQ             | «Равно»                                                |  |  |  |
| EXP            | Экспоненциальная функция е <sup>х</sup>                |  |  |  |
| EXPT           | Возведение одной переменной в степень другой.          |  |  |  |
|                | Например: 2 <sup>3</sup> = 8                           |  |  |  |
| GE             | «Больше или равно»                                     |  |  |  |
| GT             | «Больше, чем»                                          |  |  |  |
| LE             | «Меньше или равно»                                     |  |  |  |
| LIMIT          | Установить пределы. Например: $Y = limit(0, X, 100)$ , |  |  |  |
|                | тогда Ү всегда будет лежать в интервале [0, 100]       |  |  |  |
| LN             | Натуральный логарифм числа                             |  |  |  |
| LOG            | Десятичный логарифм числа                              |  |  |  |
| LT             | «Меньше, чем»                                          |  |  |  |
| MAX            | Максимум. Например: max(5, 7) = 7                      |  |  |  |
| MIN            | Минимум. Например: min(5, 7) = 5                       |  |  |  |
| MOD            | Целочисленное деление, возвращает остаток              |  |  |  |
|                | частного. Например: 14 mod 5 = 4                       |  |  |  |
| MUL            | Умножение. Например: 2*2 = 4                           |  |  |  |
| MUX            | Мультиплексор                                          |  |  |  |
| NE             | «Не равно»                                             |  |  |  |
| NOT            | Логическое «НЕ»                                        |  |  |  |
| OR             | Логическое «ИЛИ»                                       |  |  |  |
| ROL            | Побитовое вращение операнда влево                      |  |  |  |
| ROR            | Побитовое вращение операнда вправо                     |  |  |  |
| SEL            | Выбор, переключатель                                   |  |  |  |

Таблица 2 – Список ключевых слов

| Ключевое слово | Назначение                                       |  |  |
|----------------|--------------------------------------------------|--|--|
| SHL            | Побитовый сдвиг операнда влево.                  |  |  |
|                | Например: 3 shl 1 = 6                            |  |  |
| SHR            | Побитовый сдвиг операнда вправо.                 |  |  |
|                | Например: 3 shr 1 = 1                            |  |  |
| SIN            | Синус числа                                      |  |  |
| SIZEOF         | Определение числа байт, занимаемых переменной    |  |  |
| SQRT           | Квадратный корень числа. Например: sqrt(36) = 6  |  |  |
| SUB            | Вычитание. Например: 12 – 7 = 5                  |  |  |
| TAN            | Тангенс числа                                    |  |  |
| TRUNC          | Округление до целой части. Конверсия типа данных |  |  |
|                | REAL в тип данных DINT                           |  |  |
| TRUNC_INT      | Округление до целой части. Конверсия типа данных |  |  |
|                | REAL в тип данных INT                            |  |  |
| XOR            | Логическое «ИСКЛЮЧАЮЩЕЕ ИЛИ»                     |  |  |

# 4.2. Логические блоки

К логическим блокам в CoDeSys 3.5 относятся блоки: not, or, and, xor. Ниже приведены таблицы истинности для каждой из перечисленных логических функций (рис. 25 – рис. 28)

| a | NOT a |
|---|-------|
| 0 | 1     |
| 1 | 0     |

Рис. 25. Таблица истинности для логической функции «NOT»

| a | b | a OR b |
|---|---|--------|
| 0 | 0 | 0      |
| 0 | 1 | 1      |
| 1 | 0 | 1      |
| 1 | 1 | 1      |

Рис. 26. Таблица истинности для логической функции «OR»

| a | b | a AND b |
|---|---|---------|
| 0 | 0 | 0       |
| 0 | 1 | 0       |
| 1 | 0 | 0       |
| 1 | 1 | 1       |

| D     | 07  | TC      |            |     | U            | 1       | ANTO   |
|-------|-----|---------|------------|-----|--------------|---------|--------|
| Рис   | 11  | Габлица | истинности | ΠΠΠ | погическои   | функции | "(AND» |
| I no. | 41. | таолица | norminoern | для | JOI H ICCKOH | функции |        |

| a | b | a XOR b |
|---|---|---------|
| 0 | 0 | 0       |
| 0 | 1 | 1       |
| 1 | 0 | 1       |
| 1 | 1 | 0       |

Рис. 28. Таблица истинности для логической функции «XOR»

#### Законы алгебры логики

| Операции с констан                                                                   | нтами:                                                                                    |
|--------------------------------------------------------------------------------------|-------------------------------------------------------------------------------------------|
| $\mathbf{A} + \mathbf{\bar{0}} = \mathbf{A},$                                        | $\mathbf{A} \cdot 0 = 0,$                                                                 |
| A + 1 = 1,                                                                           | $A \cdot 1 = A$ ,                                                                         |
| $A + \overline{A} = 1,$                                                              | $\mathbf{A} \cdot \overline{\mathbf{A}} = 0.$                                             |
| Повторения:                                                                          |                                                                                           |
| A + A = A,                                                                           | $\mathbf{A} \cdot \mathbf{A} = \mathbf{A}.$                                               |
| Поглощения:                                                                          |                                                                                           |
| $\mathbf{A} + \mathbf{A} \cdot \mathbf{B} = \mathbf{A},$                             | $\mathbf{A} \cdot (\mathbf{A} + \mathbf{B}) = \mathbf{A},$                                |
| $\mathbf{A} + \overline{\mathbf{A}} \cdot \mathbf{B} = \mathbf{A} + \mathbf{B},$     | $\mathbf{A} \cdot (\overline{\mathbf{A}} + \mathbf{B}) = \mathbf{A} \cdot \mathbf{B}.$    |
| Склеивания:                                                                          |                                                                                           |
| $\mathbf{A} \cdot \mathbf{B} + \overline{\mathbf{A}} \cdot \mathbf{B} = \mathbf{B},$ | $(\mathbf{A} + \mathbf{B}) \cdot (\overline{\mathbf{A}} + \mathbf{B}) = \mathbf{B}.$      |
| Двойственности (за                                                                   | кон де Моргана):                                                                          |
| $\overline{A+B} = \overline{A} \cdot \overline{B},$                                  | $\overline{\mathbf{A} \cdot \mathbf{B}} = \overline{\mathbf{A}} + \overline{\mathbf{B}}.$ |
| Двойного отрицани                                                                    | я:                                                                                        |
| $\overline{\overline{A}} = A.$                                                       |                                                                                           |

## 4.3. Триггеры

В стандартной библиотеке CoDeSys 3.5 имеется два вида триггеров: с приоритетом установки (SR-триггер) и с приоритетом сброса (RS-триггер).

На рис. 29 представлены блоки RS и SR триггеров.

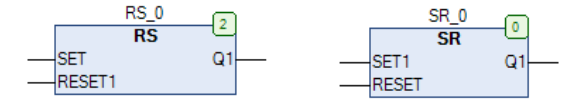

Рис. 29. Блоки RS и SR триггеров

Блок SR-триггера используется для переключения с фиксацией состояния при поступлении коротких импульсов на соответствующий вход. Работу поясняет приведенная на рис. 30 диаграмма и таблица истинности.

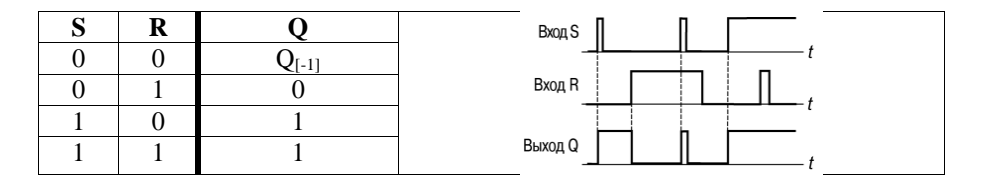

Рис. 30. Диаграмма работы и таблица истинности SR-триггера

По переднему фронту сигнала на входе S (Set, установить) на выходе Q блока появится логическая «1», т. е. выход включается. По переднему фронту сигнала на входе R (Reset, сбросить) на выходе Q блока появится логический «0», т. е. выход вЫключается.

При одновременном поступлении сигналов на входы R и S приоритетным является сигнал входа S [9].

Обозначение  $Q_{[-1]}$  означает «предыдущее» значение выхода. При этом обозначение Q (без индекса) означает «текущее» значение выхода.

Аналогичным образом, но с приоритетом по входу Reset работает и RS-триггер. Работу RS-триггера поясняют приведенные на рис. 31 диаграмма и таблица истинности.

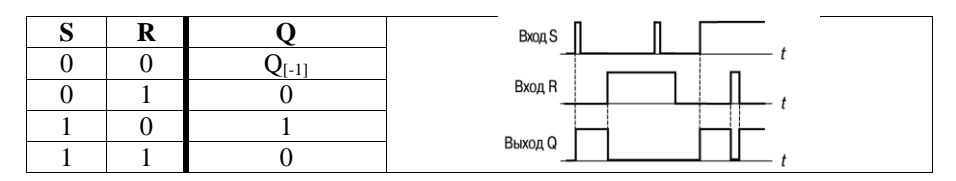

Рис. 31. Диаграмма работы и таблица истинности RS-триггера

При одновременном поступлении сигналов на входы, приоритетным является сигнал входа R [9].

#### 4.4. Задержки включения и выключения

Для того чтобы обеспечить задержку включения или выключения, используются блоки ton (рис. 32) и tof (рис. 33) соответственно.

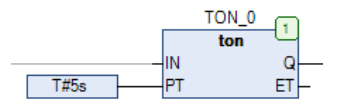

Рис. 32. Внешний вид блока задержки включения ton

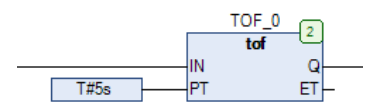

Рис. 33. Внешний вид блока задержки включения tof

Принцип работы блока ton заключается в следующем. Когда вход получает значение TRUE, начинается отсчет заданного времени, по истечении которого значение TRUE поступает и на выход. На рис. 34 представлен график работы блока ton.

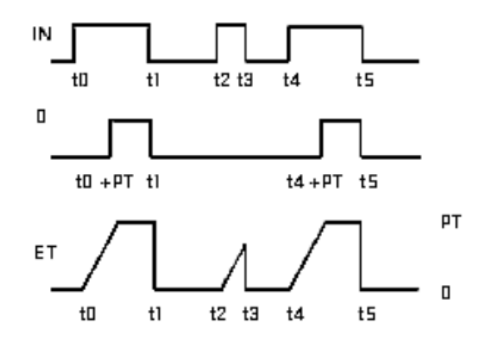

Рис. 34. Графическое представление работы ТОМ

Аналогичным образом, но на значение FALSE работает и блок tof (рис. 35).

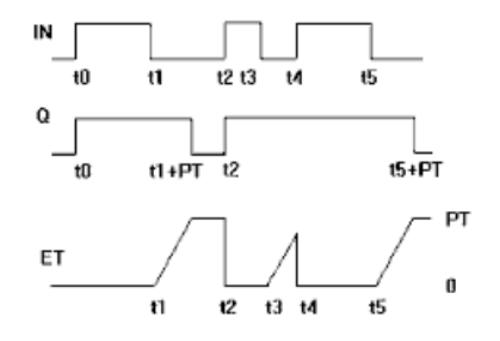

Рис. 35. Графическое представление работы TOF

#### 4.5. Блок выбора Sel

Блок Sel (Select), представленный на рис. 36, осуществляет переключение между двумя вариантами InO и In1 (см. пояснения на рис. 37). При этом выбор активной линии осуществляется с помощью первого сигнала G.

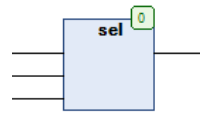

Рис. 36. Внешний вид блока sel

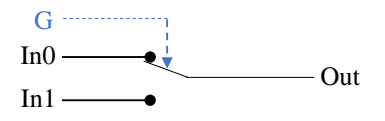

Рис. 37. Принцип работы блока sel

## 4.6. ПИД-регулятор

Для того чтобы обеспечить работу системы регулирования, необходимо использовать блок ПИД-регулятора. Для этого требуется выполнить следующие действия.

1. Создать новый проект (как описано в п. 1.3).

2. В PLC\_PRG добавить новый элемент и задать ему имя pid (рис. 38).

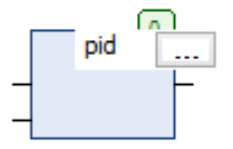

Рис. 38. Элемент pid

После нажатия клавиши Enter и создания переменной, блок принимает вид, показанный на рис. 39.

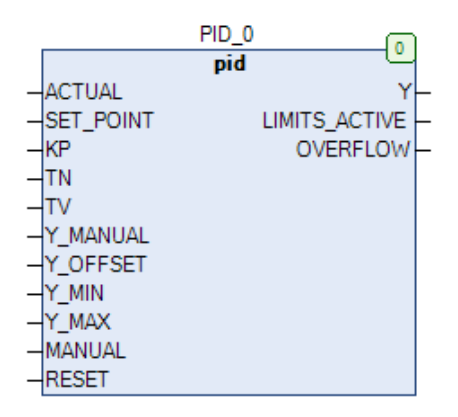

Рис. 39. Вид блока pid

Описание входов и выходов блока PID представлено в табл. 3.

3. Запустить компиляцию, в результате которой будет получено две ошибки (рис. 40). Это связано с тем, что к проекту не подключена требуемая библиотека.

4. Открыть менеджер библиотек (рис. 41).

!!! Активные библиотеки выделены черным, а неактивные – серым.

5. Нажать кнопку «Добавить библиотеку» и добавить библиотеку «Util» (рис. 42).

|       | Имя           | Тип  | Описание                              |
|-------|---------------|------|---------------------------------------|
| Вход  | ACTUAL        | REAL | Текущее значение, измеряемый          |
|       |               |      | технологический параметр, датчик      |
|       | SET-POINT     | REAL | Требуемое значение, заданное значение |
|       | KP            | REAL | Пропорциональный коэффициент Р        |
|       | TN            | REAL | Интегральный коэффициент I (сек)      |
|       | TV            | REAL | Дифференциальный коэффициент D        |
|       |               |      | (сек).                                |
|       |               |      | Если установлено значение 0, то       |
|       |               |      | работает как ПИ-регулятор             |
|       | Y_MANUAL      | REAL | Значение выходной переменной Ү при    |
|       |               |      | ручном управлении (MANUAL=TRUE)       |
|       | Y_OFFSET      | REAL | Смещение выходной переменной Ү        |
|       | Y_MIN         | REAL | Минимальное значение для выходной     |
|       |               |      | переменной Ү                          |
|       | Y_MAX         | REAL | Максимальное значение для выходной    |
|       |               |      | переменной Ү                          |
|       | MANUAL        | BOOL | Ручное управление, отключение         |
|       |               |      | регулятора                            |
|       | RESET         | BOOL | Сброс регулятора (накопленной         |
|       |               |      | интегральной составляющей)            |
| Выход | Y             | REAL | Выход ПИД-регулятора, управляющее     |
|       |               |      | воздействие                           |
|       | LIMITS_ACTIVE | BOOL | Выход значения Ү за заданные пределы  |
|       |               |      | (Y_MIN и Y_MAX)                       |
|       | OVERFLOW      | BOOL | Переполнение интегральной части       |

Таблица 3 – Описание входов и выходов блока PID

| Компиляция                                        | • <mark>0</mark> 2 | 2 ошибок | 🕐 0 предупре | еждений |
|---------------------------------------------------|--------------------|----------|--------------|---------|
| Описание                                          |                    |          |              |         |
| Компиляция : Приложение: Device. Application      |                    |          |              |         |
| типизировать код                                  |                    |          |              |         |
| 🕴 С0077: Неизвестный тип: 'pid'                   |                    |          |              |         |
| <ul> <li>С0077: Неизвестный тип: 'pid'</li> </ul> |                    |          |              | _       |

С0035: Вместо 'PID\_0' требуется имя программы, функция или экземпляр функционального блока

Рис. 40. Ошибки компиляции

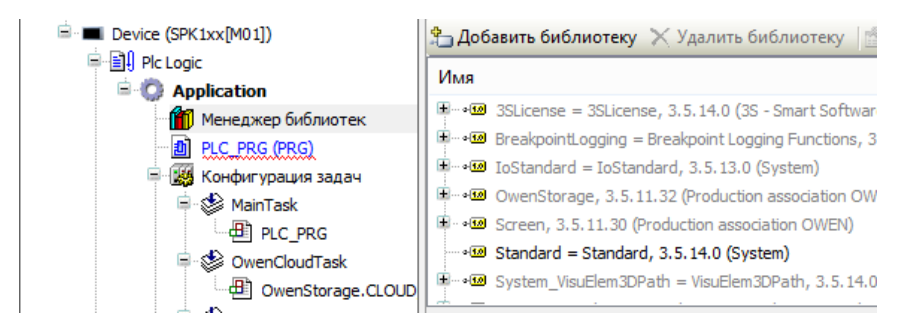

Рис. 41. Менеджер библиотек

| Библи                                                    | ютека                       |
|----------------------------------------------------------|-----------------------------|
| Введите строку для полнотекстового поиска во всех б      | иблиотеках                  |
| Библиотека                                               | Компания                    |
| CAA<br>Common<br>• Standard                              | System                      |
| ິໝ Standard64<br>ພິມtil                                  | System System               |
| <ul> <li>Bell Composer</li> <li>Bell Fieldbus</li> </ul> |                             |
| OwenStringUtils                                          | Production association OWEN |

Рис. 42. Добавление библиотеки Util

## 4.7. Система регулирования

На рис. 43 представлен пример модели системы регулирования температуры, состоящей из блоков pid (ПИД-регулятор, описанный выше в пункте 4.6) и блока Obj (варианты объектов описаны далее в пунктах 7.5 – 7.8).

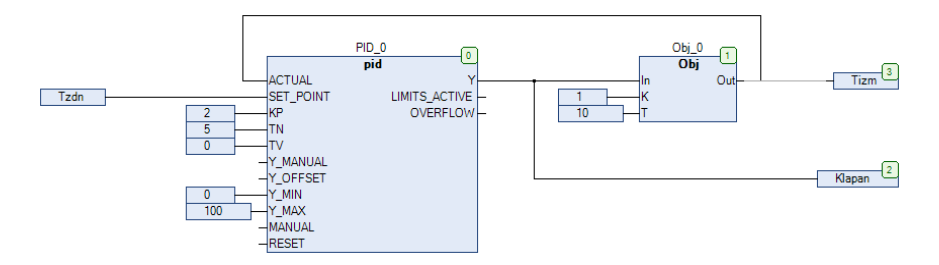

Рис. 43. Модель системы регулирования температуры

# 4.8. Генераторы Gen

Функция GEN применяется для генерации типичных периодических функций. В табл. 4 и табл. 5 представлено описание входных и выходных переменных для блока gen (рис. 44).

| Переменная | Тип данных | Начальное<br>значение | Описание                    |
|------------|------------|-----------------------|-----------------------------|
| MODE       | GEN_MODE   |                       | Генерируемая функция        |
|            |            |                       | – TRIANGLE: треугольная     |
|            |            |                       | функция от -AMPLITUDE до    |
|            |            |                       | +AMPLITUDE                  |
|            |            |                       | – TRIANGLE_POS:             |
|            |            |                       | треугольная функция от 0 до |
|            |            |                       | +AMPLITUDE                  |
|            |            |                       | – SAWTOOTH_RISE:            |
|            |            |                       | Пилообразная функция,       |
|            |            |                       | увеличивающаяся от -        |
|            |            |                       | AMPLITUDE до                |
|            |            |                       | +AMPLITUDE                  |
|            |            |                       | – SAWTOOTH_FALL:            |
|            |            |                       | Пилообразная функция,       |
|            |            | уменьшающаяся от -    |                             |
|            |            |                       | AMPLITUDE до                |
|            |            |                       | +AMPLITUDE                  |
|            |            |                       | – RECTANGLE:                |
|            |            |                       | Прямоугольная функция,      |
|            |            |                       | переключающаяся с -         |
|            |            |                       | AMPLITUDE на                |
|            |            |                       | +AMPLITUDE                  |
|            |            |                       | – SINE: Синусоидальная      |
|            |            |                       | функция                     |
|            |            |                       | – COSINE: Косинусоидная     |
|            |            |                       | функция                     |
| ASE        | BOOL       |                       | – FALSE: Период             |
|            |            |                       | функции, относящийся к      |
|            |            |                       | номерам вызовов (CYCLES)    |
|            |            |                       | – TRUE: Период функции,     |
|            |            |                       | относящийся к времени       |
|            |            |                       | (PERIOD)                    |

Таблица 4 – Описание входов блока gen

Окончание табл. 4

| Переменная | Тип данных | Начальное<br>значение | Описание                      |
|------------|------------|-----------------------|-------------------------------|
| PERIOD     | TIME       | TIME#1s0ms            | Время периода; релевантно,    |
|            |            |                       | только если BASE = TRUE       |
| CYCLES     | INT        | 1000                  | Количество вызовов за период; |
|            |            |                       | релевантно, только если BASE  |
|            |            |                       | = FALSE                       |
| AMPLITUDE  | INT        |                       | Амплитуда функции             |
| RESET      | BOOL       |                       | Сброс функционального блока   |

Таблица 5 – Описание выходов блока gen

| Переменная | Тип данных | Описание                        |
|------------|------------|---------------------------------|
| OUT        | INT        | Переменная генерируемой функции |

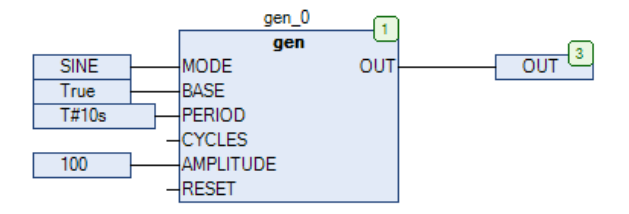

Рис. 44. Блок генератора синуса

На рис. 45 представлен график, полученный с помощью блока генератора синуса.

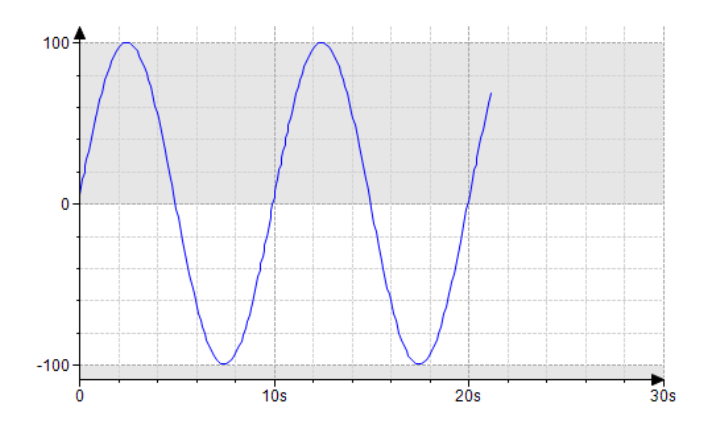

Рис. 45. Итоговый график синуса

Если запустить компиляцию, то будет получено две ошибки (рис. 46). Это связано с тем, что к проекту не подключена требуемая библиотека.

| Компиляция                                         | 🝷 🔕 2 ошибок 😗 0 предупреждений          |
|----------------------------------------------------|------------------------------------------|
| Описание                                           |                                          |
| Компиляция : Приложение: Device. Application       |                                          |
| типизировать код                                   |                                          |
| 😳 С0077: Неизвестный тип: 'gen'                    |                                          |
| C0035: Вместо 'gen_0' требуется имя программы, фун | кция или экземпляр функционального блока |

Рис. 46. Ошибки компиляции

Необходимо открыть менеджер библиотек (рис. 47).

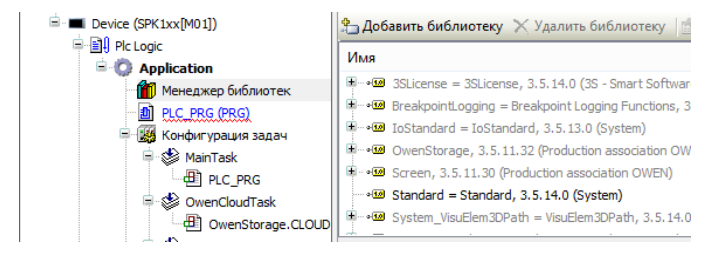

Рис. 47. Менеджер библиотек

**!!!** Активные библиотеки выделены черным, а неактивные – серым. Нажать кнопку «Добавить библиотеку» и добавить библиотеку «Util» (рис. 48).

| Библиотека                                                            | ×                           |
|-----------------------------------------------------------------------|-----------------------------|
| Введите строку для полнотекстового поиска во всех библиоте            | еках                        |
| Библиотека                                                            | Компания                    |
| Application                                                           |                             |
| ି ଏଥି Standard<br>ତାର୍ଥ୍ୟ Standard64                                  | System<br>System            |
| Composer     Given Fieldbus     Given StringUtls     Given StringUtls | Production association OWEN |

Рис. 48. Добавление библиотеки Util

## 4.9. Получение справки по блокам

Чтобы получить справку в CoDeSys 3.5, в том числе по блокам, необходимо выбрать пункт меню Справка и перейти в раздел Указатель (или воспользоваться «горячими» клавишами Ctrl+Shift+F2) (рис. 49).

| Спр | равка                                 |               |  |
|-----|---------------------------------------|---------------|--|
| 9   | Содержание                            | Ctrl+Shift+F1 |  |
| ?   | Указатель                             | Ctrl+Shift+F2 |  |
| Ģ.  | Поиск                                 |               |  |
|     | CODESYS Homepage                      |               |  |
|     | Показать данные анализа использования |               |  |
|     | О программе                           |               |  |

Рис. 49. Вызов указателя

После этого откроется окно онлайн-справки. В зависимости от наличия соединения с Интернет данное окно может открываться либо внутри программы (рис. 50), либо в браузере (рис. 51).

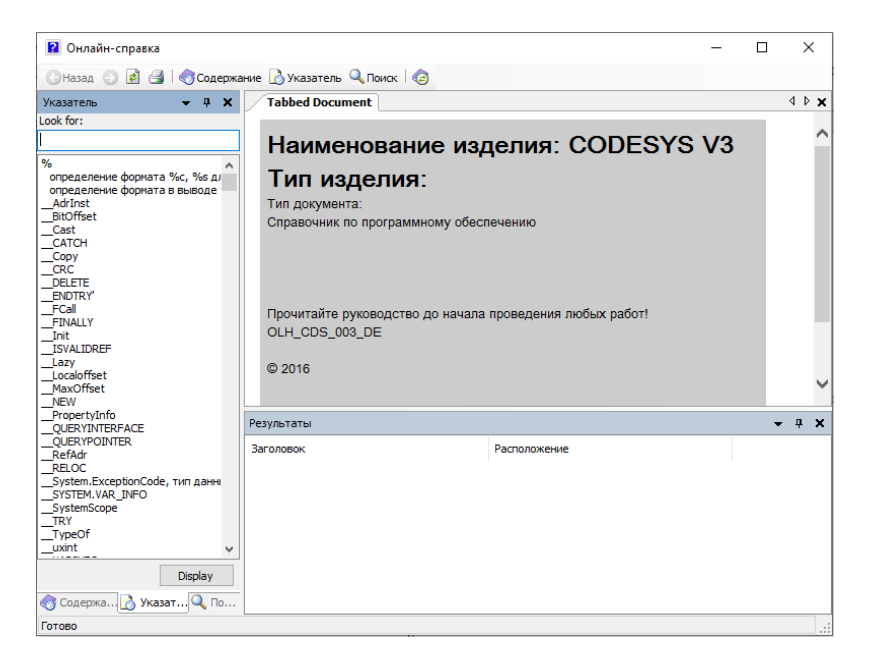

Рис. 50. Окно онлайн-справки внутри программы

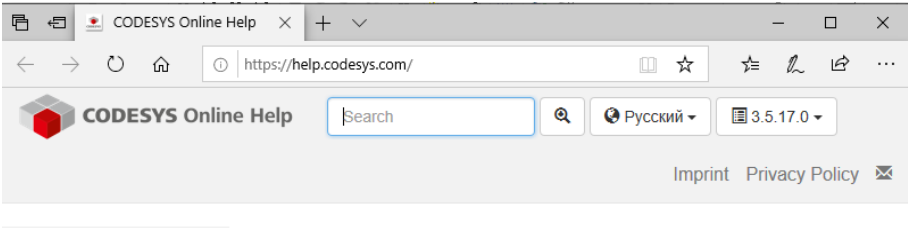

Не найдено

#### Рис. 51. Окно онлайн-справки в браузере

Чтобы найти необходимую информацию по блоку, требуется в строке поиска ввести имя блока. После чего на экране появится вся необходимая информация (рис. 52a, б).

#### Контрольные вопросы

1. Перечислите основные логические блоки, которые Вы знаете. Напишите основные законы алгебры логики.

2. В чем отличие триггера RS от SR?

3. В какой ситуации необходимо использовать блок ton, а в какой – tof? Приведите примеры.

4. Как работает блок sel в CoDeSys 3.5? В каких случаях он может быть использован?

5. Как Вы думаете, какие входы и выходы блока регулятора pid необходимо задать обязательно для работы системы регулирования, а какие используются дополнительно для большего удобства использования системы регулирования?

6. Какие функции формируются генератором gen? Перечислите их.
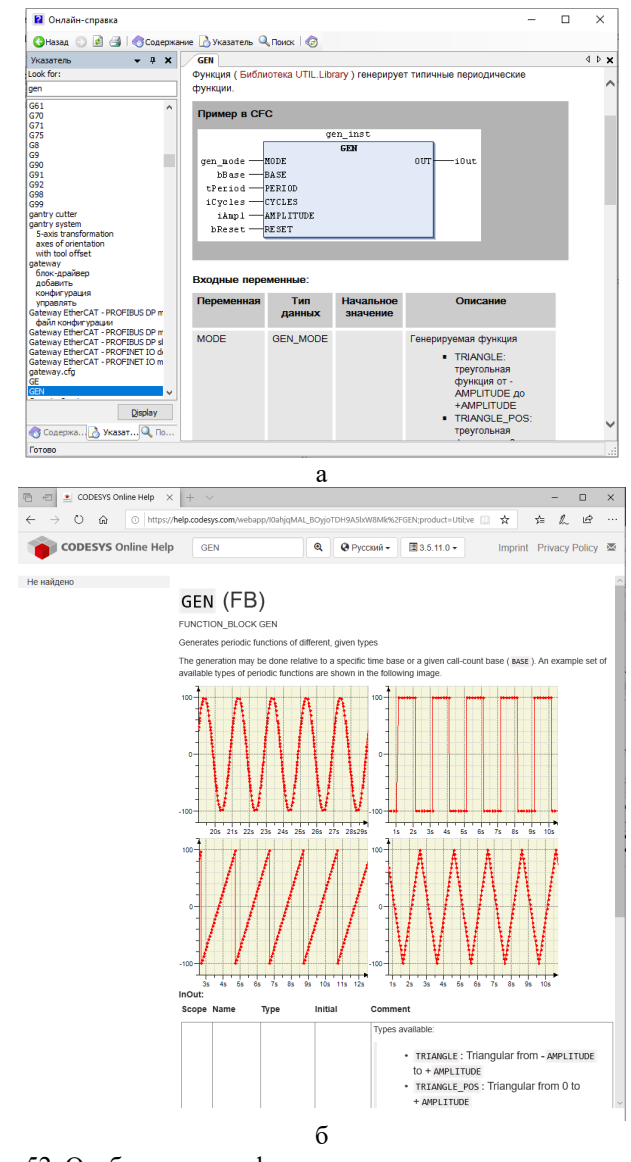

Рис. 52. Отображение информации в окне справки: *а* – внутри программы; *б* – в браузере

# 5. РАЗРАБОТКА ЭКРАНОВ

#### 5.1. Редактор экранов

Необходимо разработать экран, представленный на рис. 53.

| PLC_PRG Visualization1 X            |                                       | ✓ Visualization ToolBox ✓ 4 X                  | c  |
|-------------------------------------|---------------------------------------|------------------------------------------------|----|
| 🖽 Редактор интерфейсов 🔲 Конфигурац | ия горячих клавиш 🛛 🔢 Список 🔳        | • 📺   📺   🔉                                    |    |
| 1 VAR IN OUT                        | 100 % 🖭                               | Базовый                                        | ^  |
|                                     |                                       | <ul> <li>Стандартные элементы управ</li> </ul> |    |
|                                     |                                       | Менеджер тревог                                |    |
| ПУСК                                |                                       | Элементы управления измере                     |    |
|                                     |                                       | Lamps/Switches/Bitmaps                         |    |
| стоп :                              |                                       | Специальные элементы управ                     | v  |
|                                     |                                       |                                                | 7  |
|                                     |                                       |                                                | 1  |
|                                     |                                       |                                                | 1  |
| Молепьобъекта                       |                                       | Метка Комбинированн<br>ое окно - Цел           |    |
|                                     |                                       |                                                |    |
|                                     |                                       |                                                |    |
| Пожа                                | P : ::                                |                                                |    |
|                                     | · · · · · · · · · · · · · · · · · · · |                                                |    |
|                                     |                                       |                                                | IS |
| <                                   | >                                     | 🖀 Св. 🔁 Visualizati 💸 Панель ин.               |    |

Рис. 53. Пример экрана для создаваемой программы

Он состоит из трех кнопок, индикатора и «группы». Все элементы расположены в панели справа.

#### 5.2. Связывание экрана с программой

1. Выделив кнопку <u>ШУСК</u>, следует выбрать в ее свойствах **OnMouseDown** (нажатие кнопки мыши) (рис. 54).

2. Затем необходимо привязать к кнопке выполнение кода на языке **ST** (рис. 55).

В качестве кода для **OnMouseDown** указана команда включения переменной:

|                                                            | невидимыи                                         |              |  |  |  |
|------------------------------------------------------------|---------------------------------------------------|--------------|--|--|--|
|                                                            | Отключение в                                      |              |  |  |  |
| 🗄 Пер                                                      | Переменная состоя                                 |              |  |  |  |
| 🗄 Пер                                                      | ременная ID изо                                   |              |  |  |  |
| Ko                                                         | нфигурация ввода                                  |              |  |  |  |
|                                                            | OnDialogClosed                                    | Конфигурация |  |  |  |
|                                                            | OnMouseClick                                      | Конфигурация |  |  |  |
| ±                                                          | OnMouseDown                                       | Конфигурация |  |  |  |
|                                                            | OnMouseEnter                                      | Конфигурация |  |  |  |
|                                                            | OnMouseLeave                                      | Конфигурация |  |  |  |
|                                                            | OnMouseMove                                       | Конфигурация |  |  |  |
| ±                                                          | OnMouseUp                                         | Конфигурация |  |  |  |
| Ŧ                                                          | Нажатие                                           |              |  |  |  |
| Đ                                                          | Переключение                                      |              |  |  |  |
| ±                                                          | Горячая клавиша                                   |              |  |  |  |
| Событие просиходит, если на элементе нажимается ки<br>мыши |                                                   |              |  |  |  |
| Сво                                                        | 📺 Свойства 🕮 Visualization ToolBox   🎌 Панель инс |              |  |  |  |

Рис. 54. Выбор свойства OnMouseDown

| Конфигурация ввода                                                                                                    |                                                    |  |
|----------------------------------------------------------------------------------------------------|----------------------------------------------------|--|
| OnMouseDown                                                                                                    |                                                    |  |
| <ul> <li>Закрыть диалог</li> <li>Открыть диалог</li> <li>Открыть диалог</li> <li>Изменить язык</li> <li>Change shown visualization</li> <li>Выполнить команду</li> <li>Switch frame visualization</li> <li>Записать переменную</li> <li>Выполнить ST-код</li> <li>Переключить переменную</li> <li>Переключить переменную</li> </ul> | Выполнить ST-код       1       PLC_PRG.Start := 1; |  |

Рис. 55. Привязка кода на ST к кнопке

Аналогично для **OnMouseUp** (отпускание кнопки мыши) следует указать команду вЫключения этой же переменной:

# PLC\_PRG.Start := 0;

3. Необходимо выделить кнопку <u>СТОП</u> и проделать те же действия, за исключением того, что имя переменной будет PLC\_PRG.Stop.

4. После этого нужно выделить <u>Индикатор</u> и в его свойствах указать переменную **PLC\_PRG.Vent** (рис. 56).

| Свойства 👻 👎 🗙                                           |                                    |  |  |  |
|----------------------------------------------------------|------------------------------------|--|--|--|
| 🍸 Фильтр 🝷 😽 Сортиј                                      | ровать по 👻 🛓 Порядок сортировки 👻 |  |  |  |
| Дополнительно                                            |                                    |  |  |  |
| Свойство                                                 | Значения                           |  |  |  |
| Имя элемента                                             | GenElemInst_8                      |  |  |  |
| Тип элемента                                             | Индикатор                          |  |  |  |
| Позиция                                                  |                                    |  |  |  |
| Переменная                                               | PLC_PRG.Vent                       |  |  |  |
| 🗄 Параметры изобра                                       |                                    |  |  |  |
| Тексты                                                   |                                    |  |  |  |
| Переменные состоя                                        |                                    |  |  |  |
| ± Фон                                                    | ⊕ Фон                              |  |  |  |
| Переменная, которая будет отображаться элементом         |                                    |  |  |  |
| 😭 Свойства 📳 Visualization ToolBox 📯 Панель инструментов |                                    |  |  |  |

Рис. 56. Привязка переменной в свойствах индикатора

5. Затем нужно выделить кнопку <u>Пожар</u> и для ее свойства **OnMouseClick** указать команду, изменяющую (при каждом нажатии) значение переменной на противоположное:

# **PLC\_PRG.Fire := not PLC\_PRG.Fire;**

Для этой же кнопки следует задать отображение текущего значения переменной цветом (рис. 57).

| ÷                   | Текстовые перемен |                   |              |
|---------------------|-------------------|-------------------|--------------|
| Ŧ                   | Дин               | намические тексты |              |
| ÷                   | Пер               | еменные шрифта    |              |
| 😑 Переменные цвета  |                   |                   |              |
|                     |                   | Переключить       | PLC_PRG.Fire |
| Цвет                |                   |                   |              |
| Цвет тревоги        |                   |                   |              |
| □ Переменные состоя |                   |                   |              |

Рис. 57. Задание отображения текущего значения переменной цветом

Также для этой кнопки необходимо изменить «Цвет тревоги» на красный (рис. 58).

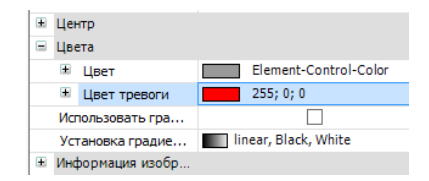

Рис. 58. Выбор цвета тревоги для кнопки

#### 5.3. Ввод и отображение числовых значений

Для входного значения необходимо добавить элемент «Управление вращением» (рис. 59).

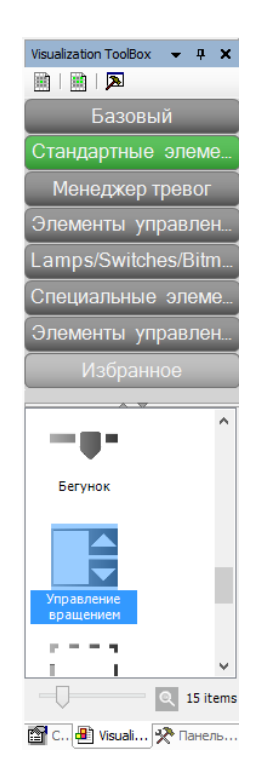

Рис. 59. Элемент «Управление вращением»

В его свойствах следует указать требуемую входную переменную (рис. 60).

| Свойства 👻 👎 🗙                         |                               |  |  |
|----------------------------------------|-------------------------------|--|--|
| 🖤 Фильтр 🝷 🖹 🍫 Сорт                    | 🖤 Фильтр 🔹 🎼 Сортировать по 🔹 |  |  |
| 🛓 Порядок сортировки 🔻 🗹 Дополнительно |                               |  |  |
| Свойство Значения                      |                               |  |  |
| Имя элемента                           | GenElemInst_3                 |  |  |
| Тип элемента                           | Управление вращением          |  |  |
| 🗉 Позиция                              |                               |  |  |
| X                                      | 120                           |  |  |
| Y                                      | 20                            |  |  |
| Ширина                                 | 150                           |  |  |
| Высота                                 | 30                            |  |  |
| Переменная                             | PLC_PRG.Tzdn                  |  |  |
| Числовой формат                        |                               |  |  |
| Интервал                               | 1                             |  |  |

Рис. 60. Задание входной переменной для элемента «Управление вращением»

Шаг изменения вводимого с помощью элемента «Управление вращением» значения не обязан быть равным единице. Для его изменения необходимо отредактировать параметр «интервал», задав его, например, 0,5.

Для выходного (отображаемого) значения нужно добавить элемент «Прямоугольник» (рис. 61).

В его свойствах необходимо указать требуемую переменную и формат отображаемого значения, как показано на рис. 62.

**!!!** Описанный способ отображения значения может быть применен не только к Прямоугольнику, но и к некоторым другим элементам, например, к Кнопке.

Для выходного значения процента открытия клапана необходимо проделать аналогичные действия, указав в качестве единиц измерения проценты.

В итоге будут получены три значения, представленные на рис. 63.

| Visualization ToolBox 👻 👎 💙             | ¢ |  |
|-----------------------------------------|---|--|
|                                         |   |  |
| Базовый                                 |   |  |
| Стандартные элементы управл.            |   |  |
| Менеджер тревог                         |   |  |
| Элементы управления измерен.            |   |  |
| Lamps/Switches/Bitmaps                  |   |  |
| Специальные элементы управл.            |   |  |
| Элементы управления датой/вр            |   |  |
| Избранное                               |   |  |
| A                                       | _ |  |
| Прямоугольник Скругленный прямоугольник | • |  |
|                                         |   |  |

Рис. 61. Элемент «Прямоугольник»

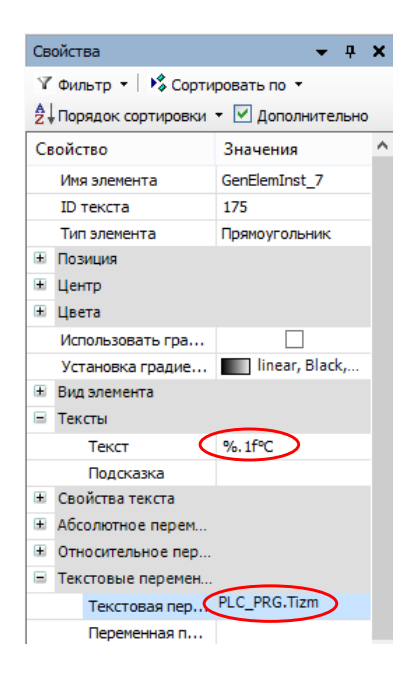

Рис. 62. Задание переменной и формата отображаемого значения для элемента «Прямоугольник»

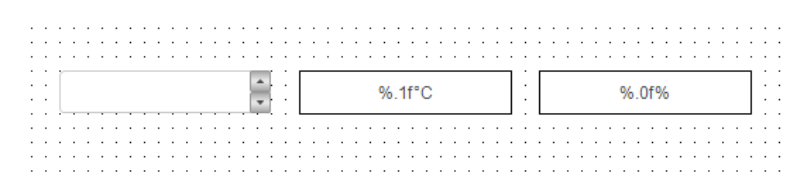

Рис. 63. Отображение значений

# 5.4. Отображение графиков

Для добавления графика используется элемент «Трассировка» (рис. 64).

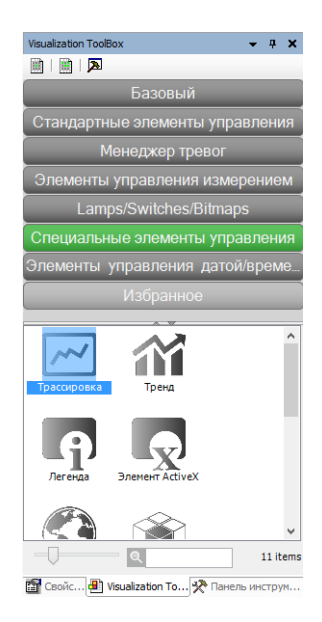

Рис. 64. Элемент «Трассировка»

В свойствах графика нужно выбрать «Трассировка» (рис. 65).

В качестве «Задачи» нужно выбрать MainTask, а затем добавить переменную (рис. 66).

Всего нужно добавить две переменные, представленные на рис. 67. Одна из них – это заданное значение, другая – измеренное.

Также следует провести настройку Отображения (рис. 68) и Дополнительных параметров (рис. 69).

| Свойства 👻 🕂 🗙         |                       |  |
|------------------------|-----------------------|--|
| 🝸 Фильтр 🔹 🔀 Сорти     | ровать по 🔻           |  |
| А ↓ Порядок сортировки | • 🗹 Дополнительно     |  |
| Свойство               | Значения              |  |
| Имя элемента           | GenElemInst_1         |  |
| Источник данных        | 💮 <локальное приложен |  |
| Тип элемента           | Трассировка           |  |
| Трассировка            | Visualization_Trace1  |  |
| 🗏 Позиция              |                       |  |
| Х                      | 90                    |  |
| Y                      | 50                    |  |
| Ширина                 | 500                   |  |
| Высота                 | 300                   |  |
| Угол                   | 0                     |  |
| Показать курсор        |                       |  |
| Заменить существ       | ✓                     |  |
| Числовой формат        |                       |  |
| Эправляющие пере       |                       |  |

# Рис. 65. Свойство графика «Трассировка»

| •        |                                          |        | Конфигурация тр               | ассировки     |                                       | ×     |
|----------|------------------------------------------|--------|-------------------------------|---------------|---------------------------------------|-------|
|          | <ul> <li>Visualization_Trace1</li> </ul> |        | Параметры записи              |               |                                       |       |
| ÷        | Доб. переменную                          |        | Вкл. триггер                  |               |                                       |       |
| Х        | Вырезать                                 | Ctrl+X | Переменная триггера: •        |               |                                       |       |
|          | Копировать                               | Ctrl+C | Фронт триггера:               | ×             |                                       |       |
| Ē.       | Вставить                                 | Ctrl+V | Триггер сообщения (в семплах) | 0 15          |                                       |       |
| $\times$ | Удалить                                  | Del    |                               |               |                                       |       |
| Ĩ        | Экспорт конфигурации трасс               | ировки | Page 2                        | MainTask      |                                       | 7     |
|          |                                          |        | Бадача;                       |               | · · · · · · · · · · · · · · · · · · · |       |
|          |                                          |        | условие записи:               |               |                                       |       |
|          |                                          |        | Комментарий:                  |               |                                       |       |
|          |                                          |        |                               |               |                                       |       |
|          |                                          |        |                               |               |                                       |       |
|          |                                          |        |                               |               |                                       |       |
|          |                                          |        |                               |               |                                       |       |
|          |                                          |        |                               |               |                                       |       |
|          |                                          |        |                               |               |                                       |       |
|          |                                          |        |                               |               |                                       |       |
|          |                                          |        |                               |               |                                       |       |
|          |                                          |        | Разрешение:                   | MC 🗸          |                                       |       |
|          |                                          |        | Создать постоянную запись     |               |                                       |       |
|          |                                          |        | Отображение                   | Дополнительно | Копировать из трассировки             |       |
|          |                                          |        |                               |               |                                       |       |
|          | Rof. 5000404940                          |        |                               |               | OKO                                   | тмена |

Рис. 66. Выбор задачи

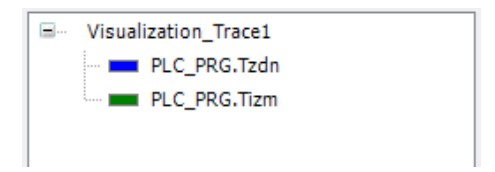

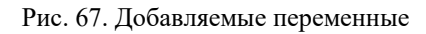

| đ                                                                                                    | Отобр                                                                                                    | ажение                                                   |
|----------------------------------------------------------------------------------------------------|----------------------------------------------------------------------------------------------------|----------------------------------------------------------|
| Ось Х Ось Y<br>Режим отобрах<br>Авто<br>Минимум:<br>Максимум:<br>Длина:<br>Сетка:<br>Деления<br>Расстояние:<br>Подразделы:<br>Шрифт: | Кения<br>Фиксированный<br>0<br>105<br>1205<br>(128; 128; 128) ✓<br>анные расстояния<br>105<br>1<br>Font-Standard ✓ | 10<br>10<br>10<br>10<br>10<br>10<br>10<br>10<br>10<br>10 |
| Добавить ось у                                                                                                    |                                                                                                    | Сброс Использовать по умолчанию ОК Отмена                |

Рис. 68. Настройка отображения

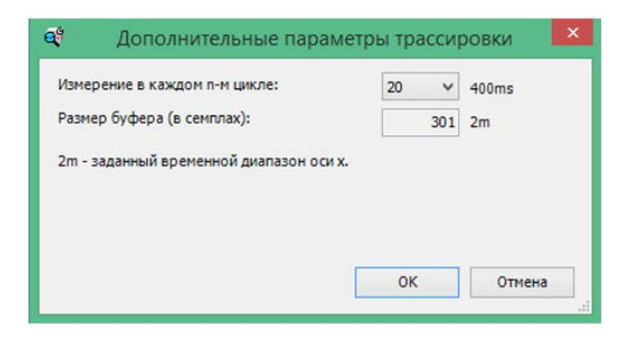

Рис. 69. Настройка дополнительных параметров

На рис. 70 изображен экран, полученный в итоге.

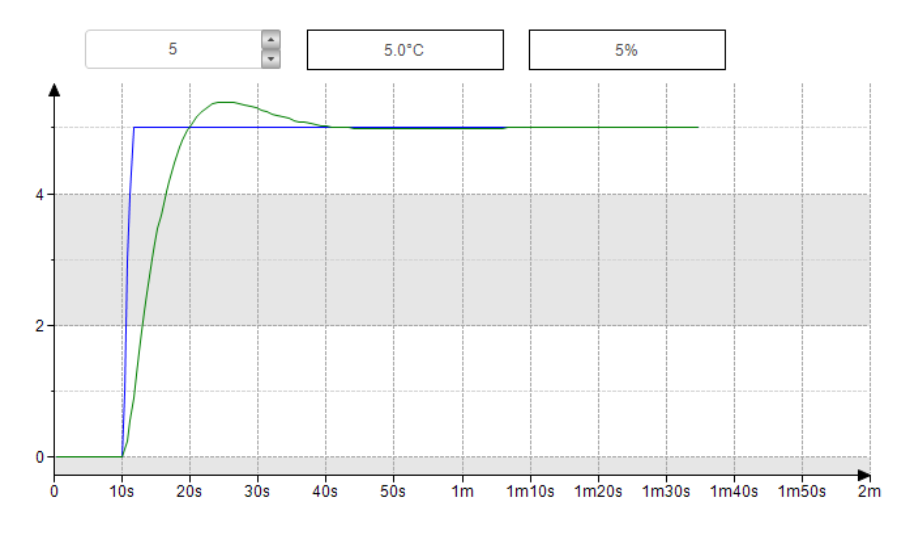

Рис. 70. Итоговый экран

**!!!** Стоит отметить, что полученный график не оптимален, т. к. настройка коэффициентов регулятора не проводилась.

#### 5.5. Всплывающие окна для ввода значений

Всплывающее окно для ввода значений можно настроить на щелчок кнопкой мыши OnMouseClick (рис. 71). Данное окно может быть задано, например, для прямоугольника, отображающего заданное значение уровня. Настройки окна представлены на рис. 72.

В итоге при щелчке мышкой по полю с заданным значением уровня появится клавиатура, представленная на рис. 73.

| Свойства                                                                                            | <b>→</b> ₽              | × |  |
|----------------------------------------------------------------------------------------------------|-------------------------|---|--|
| 🍸 Фильтр 🝷 😽 Сортировать по                                                                         | •                       |   |  |
| 👌 Порядок сортировки 👻 🗹 Дог                                                                        | юлнительно              |   |  |
| Свойство                                                                                            | Значения                | ^ |  |
| 🖃 Тексты                                                                                            |                         |   |  |
| Текст                                                                                               | %.1fM                   |   |  |
| Подсказка                                                                                           |                         |   |  |
| <ul> <li>Свойства текста</li> </ul>                                                                 |                         |   |  |
| <ul> <li>Абсолютное перемещение</li> </ul>                                                          |                         |   |  |
| <ul> <li>Относительное перемещение</li> </ul>                                                       |                         |   |  |
| 😑 Текстовые переменные                                                                              |                         |   |  |
| Текстовая переменная                                                                                | PLC_PRG.Lzdn            |   |  |
| Переменная подсказки                                                                                |                         |   |  |
| <ul> <li>Динамические тексты</li> </ul>                                                             |                         |   |  |
| 표 Переменные шрифта                                                                                 |                         |   |  |
| Переменные цвета                                                                                    |                         |   |  |
| • Переменные вида                                                                                   |                         |   |  |
| Переменные состояний                                                                                |                         |   |  |
| 😑 Конфигурация ввода                                                                                |                         |   |  |
| OnDialogClosed                                                                                      | Конфигурация            |   |  |
| OnMouseClick                                                                                        | Конфигурация            |   |  |
| Записать переменную                                                                                 | 👋 Variable : , In       |   |  |
| OnMouseDown                                                                                         | Конфигурация            |   |  |
| OnMouseEnter                                                                                        | Конфигурация            |   |  |
| OnMouseLeave                                                                                        | Конфигурация            |   |  |
| OnMouseMove                                                                                         | Конфигурация            | U |  |
|                                                                                                    |                         |   |  |
| сооытие происходит, если на элементе выполняется<br>полноценный клик, т.е. кнопка мыши нажимается и |                         |   |  |
| отпускается                                                                                         |                         |   |  |
|                                                                                                    |                         |   |  |
| 🎌 Панель инструмен 🔛 Свойс                                                                          | тва 🖽 Visualization Too | l |  |

Рис. 71. Добавление OnMouseClick

| Конфигурация ввода                                                                                                    |                                                                                                    |                                                                                                    |  |  |
|----------------------------------------------------------------------------------------------------|----------------------------------------------------------------------------------------------------|----------------------------------------------------------------------------------------------------|--|--|
| OnMouseClick                                                                                                    |                                                                                                    |                                                                                                    |  |  |
| <ul> <li>Закрыть диалог</li> <li>Открыть диалог</li> <li>Открыть диалог</li> <li>Изменить язык</li> <li>Change shown visualization</li> <li>Выполнить команду</li> <li>Switch frame visualization</li> <li>записать переменную</li> <li>Выполнить ST-код</li> <li>Переключить переменную</li> <li>Передача файла</li> </ul> | <ul> <li>Записать переменную</li> <li>Записать переменную</li> <li>Тип ввод<br/>Малозай</li> <li>Перемен</li> <li>Исп</li> <li>Исп</li> <li>Исп</li> <li>Исп</li> <li>Исп</li> <li>Исп</li> <li>Поле</li> <li>Поле</li> <li>Поле</li> <li>Поле</li> <li>Поле</li> </ul> | сать переменную<br>а:<br>пр. Липраб<br>чная для редактирования<br>текстовую выходную переменную<br>другую переменную<br>прмат отображения:<br>0<br>6<br>ж "Задание уровня"<br>пароля<br>ия для открытия диалога ввода<br>6. установка (из Менеджера визуализаци |  |  |
|                                                                                                    | ОК Отмена                                                                                                    |                                                                                                    |  |  |
|                                                                                                    |                                                                                                    |                                                                                                    |  |  |

Рис. 72. Настройка ввода значения

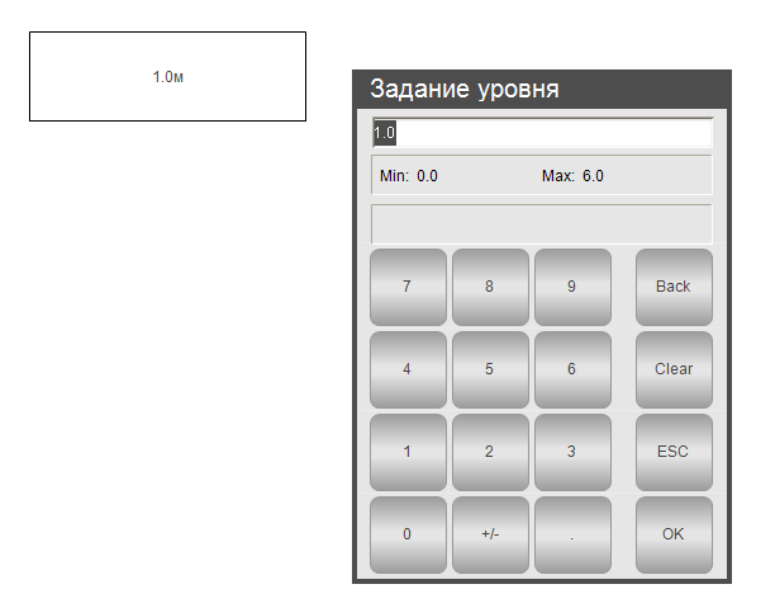

Рис. 73. Пример ввода значения

#### 5.6. Дополнительные возможности при создании экрана

Достаточно часто экран оператора должен содержать технологическую схему управляемого процесса. Изобразить ее с помощью имеющихся в библиотеке элементов визуализации может быть сложно, долго или вообще невозможно.

В данной ситуации можно вставить на экран готовое изображение. Для этого необходимо выполнить следующие действия:

1. Добавить Пул изображений (рис. 74).

| Ж    | Вырезать                         |   |     |                                         |
|------|----------------------------------|---|-----|-----------------------------------------|
|      | Копировать                       |   |     |                                         |
| Ê    | Вставить                         |   |     |                                         |
| ×    | Удалить                          |   |     |                                         |
|      | Рефакторинг                      | × |     |                                         |
| 6    | Свойства                         |   |     |                                         |
| *    | Добавление объекта               | × | 44  | DUT                                     |
|      | Добавить папку                   |   | T   | Persistent-переменные                   |
| ß    | Редактировать объект             |   | ⊕   | POU                                     |
|      | Редактировать объект в           |   | ⊕   | РОU для неявных проверок                |
| OS   | Логин                            |   | 9   | Trace                                   |
| 7    |                                  |   | -   | Визуализация                            |
| doa) | удалить приложение из устроиства | _ |     | Внешний файл                            |
| uogy |                                  |   | ~   | Интерфейс                               |
|      |                                  |   | ::: | Конверсия единиц                        |
|      |                                  |   | ø   | Конфигурация резервирования             |
|      |                                  |   |     | Конфигурация тревог                     |
|      |                                  |   |     | Менеджер визуализации                   |
|      |                                  |   | 2   | Менеджер записи трендов                 |
|      |                                  |   | 5   | Менеджер источников данных              |
|      |                                  |   | A   | Менеджер рецептов                       |
|      |                                  |   | 0   | Приложение                              |
|      |                                  |   |     | Пул изображений                         |
|      |                                  |   | -   | Символьная конфигурация                 |
|      |                                  |   | 0   | Список глобальных переменных            |
|      |                                  |   | 1   | Список сетевых переменных (Отправитель) |
|      |                                  |   | 1   | Список сетевых переменных (Получатель)  |
|      |                                  |   |     | Список текстов                          |

Рис. 74. Добавление Пула изображений

2. В появившемся окне можно изменить имя **Пула изображений** (или оставить его по умолчанию) и нажать кнопку **Добавить**.

3. В окне пула изображений в появившейся таблице дважды кликнуть левой кнопкой мыши в ячейку **Имя файла** (рис. 75).

| ImagePool 🗙 |           |             |            |
|-------------|-----------|-------------|------------|
| ID          | Имя файла | Изображение | Тип ссылки |
| $\subset$   |           |             |            |

Рис. 75. Выбор ячейки Имя файла

4. В появившемся списке найти необходимое изображение и задать настройки, как показано на рис. 76.

| Выбор изображения                                     | ×  |
|-------------------------------------------------------|----|
| Файл:<br>С. Wisers Manua Deskton \Shema IPG           |    |
| Что следует сделать с графическим файлом?             |    |
| Запомнить связь     в проект.                         |    |
| Овключить в проект.                                   |    |
| <ul> <li>перезагружать файл автоматически.</li> </ul> |    |
| Опрашивать о перезапрузке фаила.                      |    |
| ОК Отме                                               | на |
| ОК Отме                                               | на |

Рис. 76. Выбор изображения и его настроек

5. Нажать кнопку ОК.

6. После этого в таблице **Пула** появится название изображения в проекте (**ID**), название изображения на компьютере (**Имя файла**), само изображение и тип ссылки (рис. 77).

| ImagePool X |           |             |                           |  |  |
|-------------|-----------|-------------|---------------------------|--|--|
| ID          | Имя файла | Изображение | Тип ссылки                |  |  |
| Shema       | Shema.JPG |             | Embedded and link to file |  |  |
|             |           |             |                           |  |  |

Рис. 77. Пул изображений, после выбора изображения

7. Для добавления загруженного изображения на экран в качестве фона необходимо кликнуть правой кнопкой мыши по экрану визуализации и выбрать в появившемся списке пункт **Фон** (рис. 78).

|         | C                                 |
|---------|-----------------------------------|
| 📟       | Создать глобальный список текстов |
| 111     | Порядок                           |
|         | Выравнивание                      |
|         | Группа                            |
| 目臓      | Разгруппировать                   |
|         | Содержание фрейма                 |
| ::: 🔚   | Фон                               |
| · · · · | Размножить элемент визуализации   |

Рис. 78. Выбор пункта Фон

8. В появившемся окне поставить галочку Изображение, после чего добавить необходимое изображение из списка (рис. 79).

|                   |               |        | Ассистент ввода                       |                       | ×                   |
|-------------------|---------------|--------|---------------------------------------|-----------------------|---------------------|
|                   |               |        | Текстовый поиск Категории             |                       |                     |
| Фон               |               | ×      | ImagePool                             |                       |                     |
| Параметры цвета   |               |        | VisuElems.IP_ElementImages            |                       |                     |
| Цвет              | (255,255,255) | ) ~    | VisuElemsSpecialControls.IP_Elem      |                       |                     |
| Параметры изображ | ения          |        | VisuElemsWinControls.IP_Element       |                       |                     |
| Изображение       |               |        | VisuElemTextEditor.IP_ElementIm Shema |                       |                     |
|                   |               |        | VisuElemTrace.IP_ElementImages        |                       |                     |
|                   |               |        | VisuNativeControl.IP Offline          |                       |                     |
|                   | OK            | Отнена | VisuNativeControl.IP ElementIma       |                       |                     |
| · . <sup>l</sup>  |               |        | VisuElemsAlarm.IP ElementImage        |                       |                     |
|                   |               |        | VisuElemCamDisplayer. IP Elemen       |                       |                     |
|                   |               |        | VieuElem3DPath ImagePool 3DPa         |                       |                     |
|                   |               |        | Visublembbraummagerbbi_bbra           |                       |                     |
|                   |               |        | visueiemauPath.1P_eiementimage        |                       |                     |
|                   |               |        | VisuElemsDateTime.IP_ElementIm        |                       |                     |
|                   |               |        | VisuElemXYChart.IP_ElementImag        |                       |                     |
|                   |               |        |                                       |                       |                     |
|                   |               |        | < >                                   |                       |                     |
|                   |               |        | Структурированный вид                 |                       |                     |
|                   |               |        | C of p free production of the         |                       |                     |
|                   |               |        |                                       |                       |                     |
|                   |               |        | Показывать документацию               | Вставка с аргументами | Вставка с префиксом |
|                   |               |        | Документация:                         |                       |                     |
|                   |               |        |                                       |                       |                     |
|                   |               |        |                                       |                       |                     |
|                   |               |        |                                       |                       |                     |
|                   |               |        |                                       |                       |                     |
|                   |               |        |                                       |                       |                     |
|                   |               |        |                                       |                       |                     |
|                   |               |        |                                       |                       |                     |
|                   |               |        |                                       |                       |                     |
|                   |               |        |                                       |                       |                     |
|                   |               |        |                                       |                       |                     |
|                   |               |        |                                       |                       |                     |
|                   |               |        |                                       |                       |                     |
|                   |               |        |                                       |                       | ОК Отнена           |
|                   |               |        |                                       |                       | Official Official   |
|                   |               |        |                                       |                       | 142                 |

Рис. 79. Добавление изображения в качестве фона

После проделанных операций появится фон экрана оператора, поверх которого можно будет размещать различные элементы управления (рис. 80).

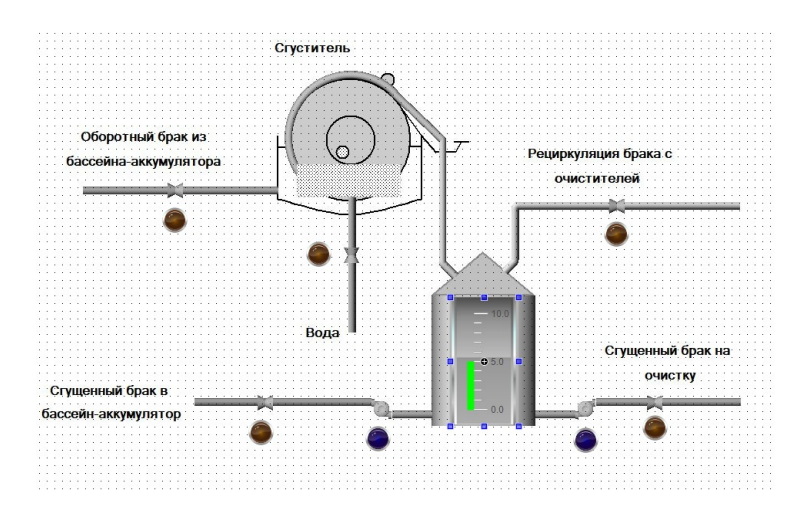

Рис. 80. Экран оператора с фоном

Добавлять графические файлы можно не только для создания фона экрана [10]. Их возможно использовать как статические или динамические изображения (с помощью элемента Изображение), как динамические (переключаемые по значению логической переменной) изображения с помощью элемента Переключатель изображений, как пиктограммы для Журнала тревог, как фоновые изображения для некоторых элементов (Отображение линейки, Кнопка).

**!!!** Для того чтобы использовать изображение для всех перечисленных ситуаций, имя изображения должно быть написано латинскими буквами.

#### Контрольные вопросы

1. Как привязать к кнопке выполнение кода на языке ST?

2. Каким кодом на ST значение переменной меняется на противоположное при нажатии на кнопку?

- 3. Как изменить цвет тревоги у кнопки?
- 4. За счет чего связаны кнопки ПУСК / СТОП с Индикатором?

5. Приведите примеры ситуаций, когда может быть необходимо использовать добавляемый в проект графический файл.

6. Как создать всплывающее окно для ввода значений?

# 6. ЗАПУСК ЭМУЛЯЦИИ

Для запуска режима эмуляции необходимо проделать следующие действия:

1. Включить режим Эмуляция (рис. 81).

| Онл | пайн                                                 | Отладка      | Инструменты | Окно | Справка |
|-----|------------------------------------------------------|--------------|-------------|------|---------|
| ОŞ  | Логи                                                 | н            |             |      | Alt+F8  |
| Сğ  | Откл                                                 | ючение       |             |      | Ctrl+F8 |
|     | Создать загрузочное приложение                       |              |             |      |         |
|     | Загрузка                                             |              |             |      |         |
|     | Онла                                                 | айн-измене   | ние         |      |         |
|     | Загрузка исходного кода на подсоединённое устройство |              |             |      |         |
|     | Множественная загрузка                               |              |             |      |         |
|     | Сброс                                                |              |             |      |         |
|     | Сброс холодный                                       |              |             |      |         |
|     | Сбро                                                 | ос заводскої | ň           |      |         |
| ~   | Эмул                                                 | ляция        |             |      |         |
|     | Безо                                                 | пасность     |             |      | +       |
|     | Реж                                                  | им работы    |             |      | ۲.      |

Рис. 81. Включение режима эмуляции

- 2. Выполнить команду Логин (Alt+F8).
- 3. Выполнить команду Старт (F5) (рис. 82)

| Отладка     |      | Инструменты       | Окно | Справка |          |
|-------------|------|-------------------|------|---------|----------|
| •           | Стар | т                 |      |         | F5       |
|             | Стоп | (                 |      |         | Shift+F8 |
|             | Один | н цикл            |      |         | Ctrl+F5  |
| 衚           | Доба | вить точку остано | ова  |         |          |
| <b>X</b> 20 | Hono |                   |      |         |          |

Рис. 82. Команда Старт

4. Открыть созданный ранее экран и проверить работу программы (рис. 83).

| ПУСК             |       |  |
|------------------|-------|--|
| Cloir            |       |  |
| Модепь объекта — |       |  |
|                  | Пожар |  |
|                  |       |  |
| ПУСК             |       |  |
| стоп             |       |  |
|                  |       |  |
| Monent of Levis  |       |  |

Рис. 83. Проверка работы программы

# Контрольные вопросы

- 1. Как включить режим Эмуляция?
- 2. Какие «горячие клавиши» выполняют команду Логин?
- 3. Какую команду выполняют «горячие клавиши» F5?

Как изменить значение переменной в режиме Эмуляции без использования экранов?

# 7. СОЗДАНИЕ СОБСТВЕННЫХ БЛОКОВ

Для создания собственного блока на языке ST необходимо добавить в проект новую программу (рис. 84).

| Device (SPK1xx[M01]) |                      |    |                          |
|----------------------|----------------------|----|--------------------------|
| 🖃 🗐 Plc Logic        |                      |    |                          |
| Application          | Вырезать             | 11 |                          |
| 📋 PLC_PRG (          | Копировать           |    |                          |
| 😑 🎉 Конфигур 🛍       | Вставить             | 44 | DUT                      |
| ≕ 📽 MainTi 🗙         | Удалить              | T  | Persistent-переменные    |
| E S Owen             | Рефакторинг 🕨        | Ð  | POU                      |
| - 🗄 o 🖷              | Свойства             | ₫  | РОU для неявных проверок |
| - () OwenRTC (OwenR  | Добавление объекта 🔸 | 4  | Trace                    |
| Buzzer (Buzzer)      | Добавить папку       |    | Визуализация             |

Рис. 84. Добавление в проект новой программы

После этого следует указать настройки, представленные на рис. 85.

| Добавить POU                                        |   |
|-----------------------------------------------------|---|
| Создать новый РОU (компонент организации программы) |   |
| <u>И</u> мя:                                        |   |
| MyBlock                                             |   |
| Тип:                                                |   |
| ○ <u>П</u> рограмма                                 |   |
| • Функциональный <u>б</u> лок                       |   |
| Extends:                                            |   |
| Implements:                                         |   |
| 🗌 Окончательный 📃 Абстрактный                       |   |
| Спецификатор доступа:                               |   |
| ~                                                   |   |
| Язык реализации <u>м</u> етода:                     |   |
| Непрерывные функциональные схемы (CFC) 🗸 🤟          |   |
| <u>О</u> <u>Ф</u> ункция                            |   |
| Тип возвращаемого                                   |   |
| <u>Я</u> зык реализации:                            |   |
| Структурированный текст (ST)                        | ~ |
| Добавить Отмена                                     |   |

Рис. 85. Настройки для создания собственного блока

#### 7.1. Постановка задачи

Необходимо написать собственный блок, реализующий следующий алгоритм:

- На выход **Y** выводится сумма входов **a** и **b**;
- Если на входе **En** (Enable, Разрешить) значение **False**, то на выходе **Y** всегда ноль (не зависимо от **a** и **b**).

!!! Переменные a, b и Y имеют тип REAL, a переменная En имеет тип BOOL.

# 7.2. Пример программы на ST

Программа на языке ST, реализующая описанное ранее задание, представлена на рис. 86.

|   | N  | lyBlock 🗙              |
|---|----|------------------------|
|   | 1  | FUNCTION_BLOCK MyBlock |
| B | 2  | VAR_INPUT              |
|   | 3  | En: BOOL;              |
|   | 4  | a: REAL;               |
|   | 5  | b: REAL;               |
|   | 6  | END_VAR                |
| B | 7  | VAR_OUTPUT             |
|   | 8  | Y: REAL;               |
|   | 9  | END_VAR                |
|   | 10 | VAR                    |
|   | 11 | END_VAR                |
|   | 12 |                        |
| Θ | 1  | IF En THEN             |
|   | 2  | Y := a + b;            |
| Θ | 3  | ELSE                   |
|   | 4  | Y := 0;                |
|   | 5  | END_IF                 |

Рис. 86. Программа для создаваемого блока

### 7.3. Редактор ST

Редактор ST похож на редактор CFC, в верхней части объявляются переменные, в нижней части пишется программа (но уже не графическая, а текстовая).

Сначала в нижней части пишется код программы. Для автоматического объявления переменных необходимо выполнить действие, показанное на рис. 87.

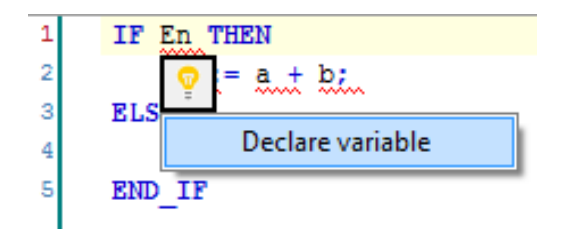

Рис. 87. Действие, выполняемое для автоматического объявления переменных

Стоит обратить внимание, что блоки, кроме переменных, имеют входы и выходы (VAR\_INPUT и VAR\_OUTPUT) (рис. 88).

|                                                       | Автообъявление | ×              |
|-------------------------------------------------------|----------------|----------------|
| Класс:<br>VAR_INPUT V                                 | Имя:<br>En     | Тип:<br>BOOL > |
| Объект:<br>MyBlock [Application]                      | Нач. значение: | Адрес:         |
| Флаги:<br>CONSTANT<br>RETAIN<br>PERSISTENT            | Комментарий:   | ^<br>~         |
| ✓ Применить значения, используя рефакторинг ОК Отмена |                |                |

Рис. 88. Задание входов и выходов блоков

#### 7.4. Использование созданного блока

Теперь можно использовать созданный блок в главной программе, например так, как показано на рис. 89.

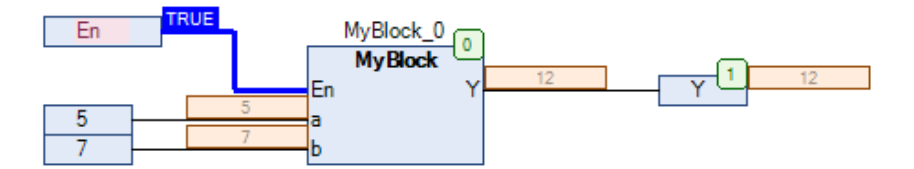

Рис. 89. Использование созданного блока

!!! Рисунок сделан при запущенной Эмуляции.

### 7.5. Создание блока Апериодического звена 1-го порядка

Математической моделью объекта регулирования температуры (а также концентрации и многих других) является апериодическое звено 1-го порядка (или больших порядков) с запаздыванием или без него. Наиболее подробная информация о динамических звеньях имеется в [11].

Простейшим вариантом будет следующий блок, реализованный на языке ST (рис. 90).

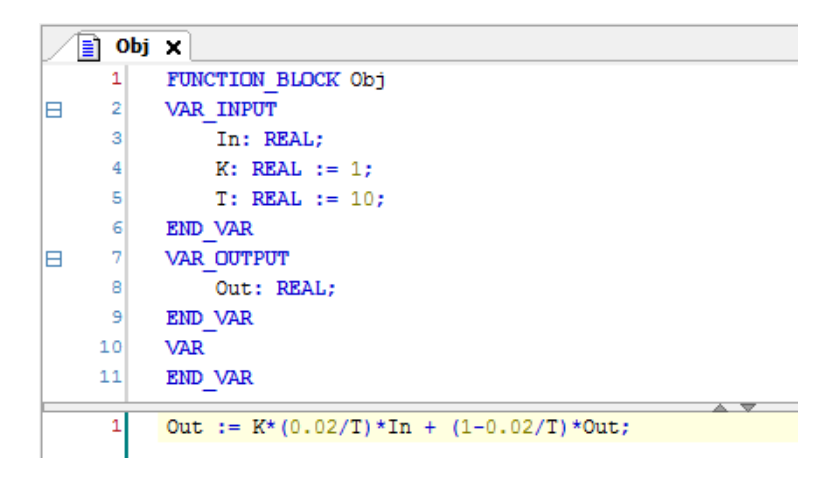

Рис. 90. Апериодическое звено 1-го порядка на языке ST

Данный блок в CFC будет выглядеть, как показано на рис. 91.

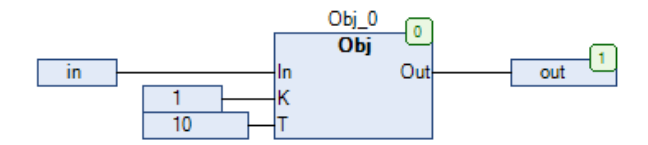

Рис. 91. Внешний вид созданного блока

При подаче на вход (In) блока единичного ступенчатого воздействия будет получен график переходного процесса, представленный на рис. 92.

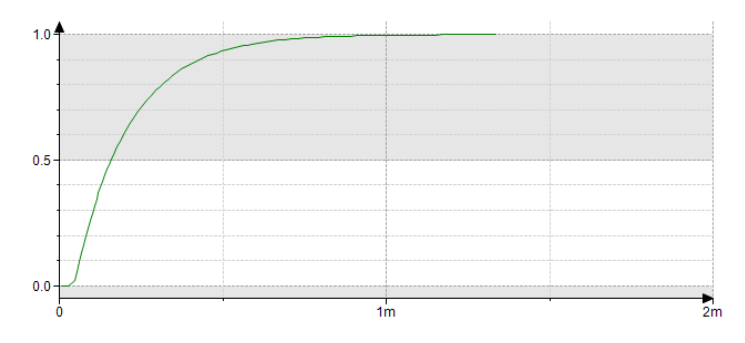

Рис. 92. График Апериодического звена 1-го порядка

Стоит отметить, что взятая на рис. 89 константа 0,02 зависит от интервала, выбранного в MainTask (рис. 93).

| Plc Logic                      | MainTask                                 | × |
|--------------------------------|------------------------------------------|---|
| Application Meнеджер библиотек | Конфигурация                             |   |
| Obj (FB)                       |                                          | ^ |
| PLC_PRG (PRG)                  | Приоритет ( 031 ): 1                     |   |
| 💷 🎆 Конфигурация задач         | Тип                                      |   |
| 🖃 🍪 MainTask                   | (В) Циклическое Интервал (напр., 20 ms.) |   |
| PLC_PRG                        | t#200ms):                                |   |
| 🖹 😻 OwenCloudTask              |                                          |   |
| OwenStorage.CLOUD              | Сторожевой таймер                        |   |
| E 🕸 VISU_TASK                  | Включить                                 |   |

Рис. 93. Интервал в MainTask

### 7.6. Создание блока Апериодического звена 2-го порядка

Для получения звена 2-го порядка достаточно соединить последовательно (рис. 94) два звена 1-го порядка, полученных ранее.

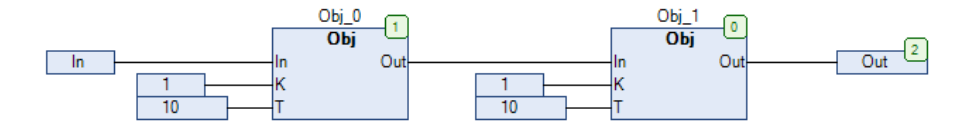

Рис. 94. Создание Апериодического звена 2-го порядка

!!! Стоит обратить внимание, что имена Obj\_0 и Obj\_1 должны быть различными.

График данного Апериодического звена 2-го порядка представлен на рис. 95.

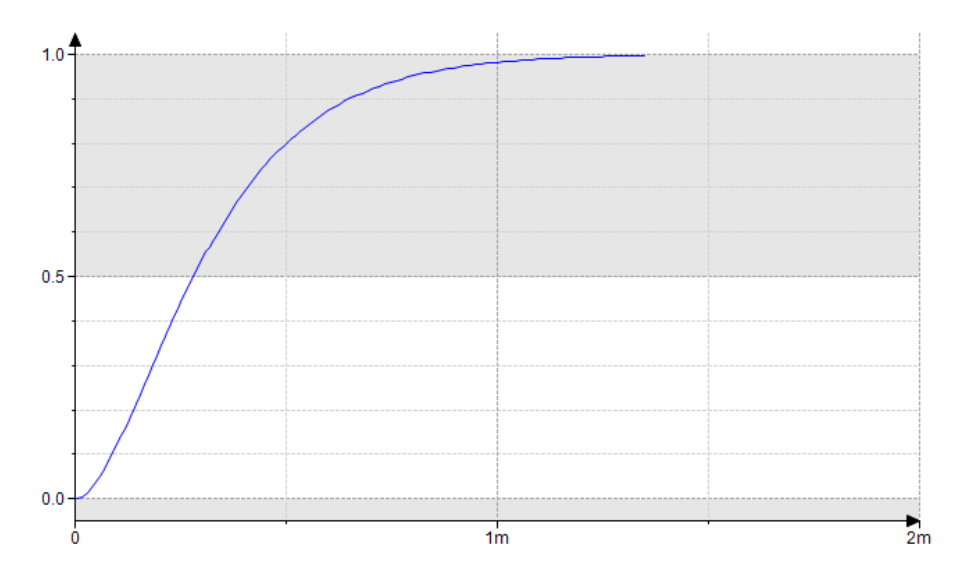

Рис. 95. График Апериодического звена 2-го порядка

# 7.7. Создание блока Интегрирующего звена

Математической моделью объекта регулирования уровня является интегрирующее звено с запаздыванием или без него.

Реализуем данный блок на языке ST (рис. 96).

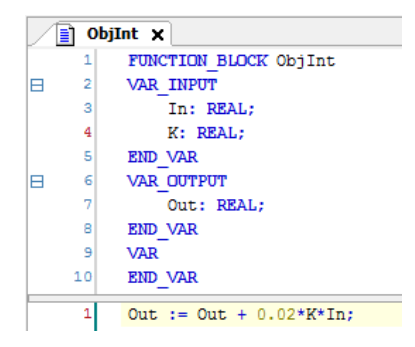

Рис. 96. Интегрирующее звено на языке ST

Стоит отметить, что взятая на рис. 96 константа 0,02 зависит от интервала, выбранного в MainTask (рис. 93 п. 7.5).

Данный блок в CFC будет выглядеть, как показано на рис. 97.

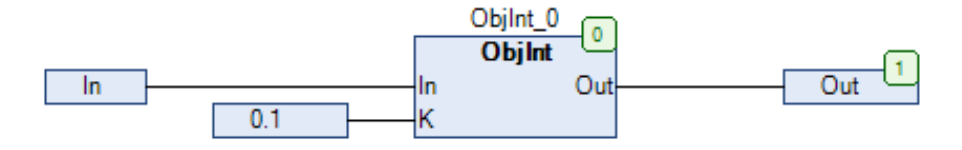

Рис. 97. Внешний вид созданного блока

При подаче на вход (In) блока единичного ступенчатого воздействия будет получен график переходного процесса, представленный на рис. 98.

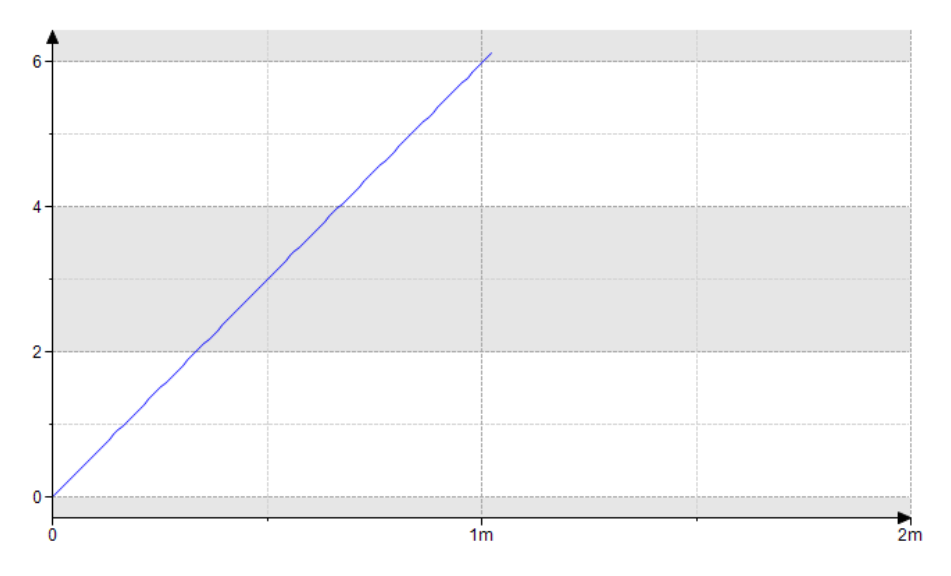

Рис. 98. График Интегрирующего звена

#### 7.8. Создание блока Транспортного запаздывания

Кроме систем без запаздывания (например, как на рис. 43 п. 4.7), также используются системы с запаздыванием (чистое транспортное запаздывание). Для реализации блока запаздывания необходимо организовать массив, хранящий все значения на заданном интервале запаздывания.

Программа, реализующая блок транспортного запаздывания (Delay), представлена на рис. 99.

Пример использования блока в главной программе на языке CFC показан на рис. 100. Данный пример реализует задержку на 10 секунд, что проиллюстрировано на графике на рис. 101.

#### Контрольные вопросы

1. Как создать собственный блок в CoDeSys?

2. Почему переменные в программе на рис. 89 имеют такие типы данных?

3. Как включить автоматическое объявление переменных?

4. Почему при создании блока нужно указать класс переменной (вход или выход)?

5. Как строится блок апериодического звена второго порядка? Почему? Свой ответ обоснуйте, используя знания о динамических звеньях.

6. Что следует учесть при написании кода ST при создании блока интегрирующего звена?

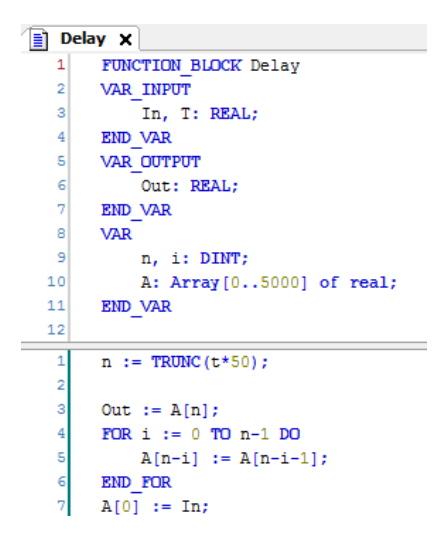

Рис. 99. Блок транспортного запаздывания

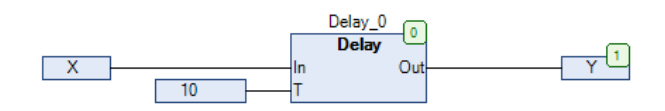

Рис. 100. Использование блок транспортного запаздывания

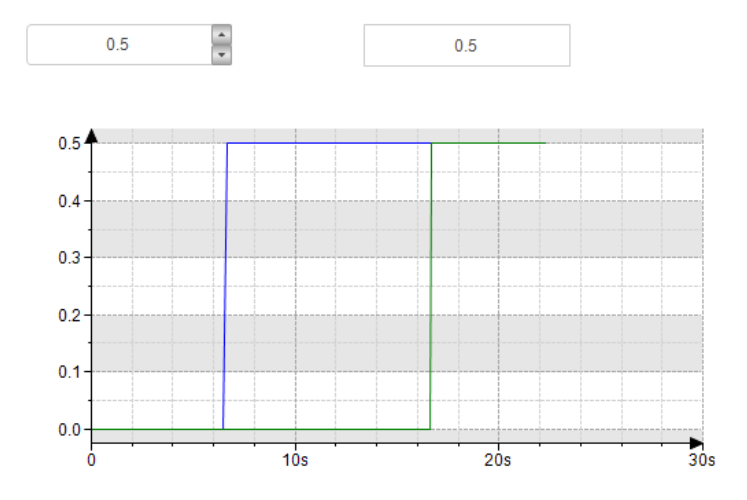

Рис. 101. Задержка сигнала на 10 секунд

# 8. ЛАБОРАТОРНЫЕ РАБОТЫ

#### 8.1. Содержание отчета

Лабораторная работа должна содержать следующие обязательные части:

1. Титульный лист.

2. Содержание (оглавление).

3. Код программы на языках CFC (или др. языках по согласованию с преподавателем).

4. Экраны оператора.

5. Заключение / выводы.

6. Список литературы.

#### 8.2. Лабораторная работа 1

Создать экран оператора, визуализирующий четыре основные логические операции и логическое выражение в соответствии с вариантом табл. 6.

№ п/п Логическое выражение  $\overline{A} + B \cdot (\overline{C} \oplus A)$ 1 2  $(\overline{A \cdot \overline{B}} \oplus C) + A$ 3  $(\bar{C} \oplus \bar{A}) + B \cdot C$ 4  $A \cdot B \cdot (C \oplus \overline{B}) + A$ 5  $\overline{A \oplus B \oplus C} + A \cdot C$ 6  $\overline{B} + A \cdot (C \oplus \overline{A})$ 7  $C \cdot \overline{A + B \oplus C}$ 8  $\overline{A + B \cdot (C \oplus B) \cdot A}$ 9  $B \oplus (A \cdot C + \overline{A})$ 10  $\overline{A \oplus C \oplus B} + B \cdot C$ 11  $(\overline{B} \cdot A + B) \oplus \overline{C}$ 12  $C + A \cdot B \oplus \overline{A}$ 13  $A \oplus (\overline{B} + \overline{A} \cdot C)$ 14  $\overline{A \cdot B} + (\overline{A} \oplus C)$ 15  $B \cdot \overline{(A \cdot C) \oplus B} + C$ 16  $C + (B \oplus \overline{A \cdot B \cdot C})$ 17  $(A + B + C) \oplus (A \cdot \overline{B})$ 18  $A + (\overline{B \cdot C} \oplus \overline{A})$ 19  $(C \oplus A) \cdot \overline{B} + \overline{B}$ 20  $\overline{B \cdot \overline{A} + C} \oplus C$ 

Таблица 6 – Варианты

Необходимо использовать элементы управления с различным дизайном. Создаваемый экран оператора должен содержать заголовок, ФИО и группу студента, эмблему ВШТЭ и анимированный логотип CoDeSys.

Группы элементов необходимо подписывать.

Шрифт должен быть не меньше 14 кегля.

Пример экрана оператора в режиме эмуляции представлен на рис. 102.

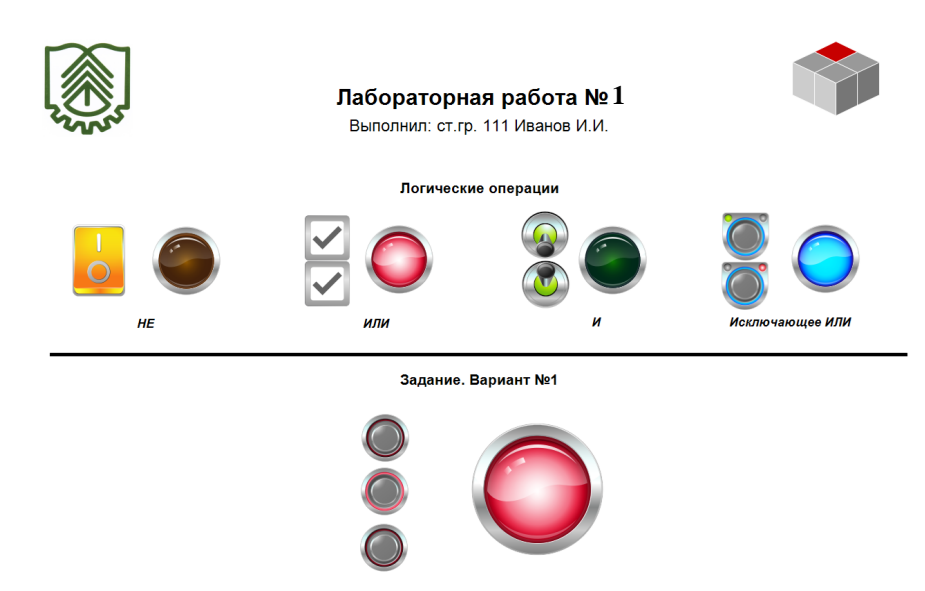

Рис. 102. Пример экрана оператора лабораторной работы 1

#### Пояснения по выполнению лабораторной работы:

- создать проект, как это описано в главе 1;
- добавить в программу блок or, на входы блока or подключить переменные a и b, на выход переменную y (см. главу 3 и рис. 18);
- на экране разместить индикатор и два переключателя из раздела «Lamps / Switches / Bitmaps» (см. рис. 53);
- в свойствах индикатора и переключателей привязать (см. рис. 56) переменные a, b и y;
- запустить эмуляцию (см. главу 6) и проверить работу.

Повторить программу на языке CFC и Экран, описанные в примерах (в п. 3.1 – 3.2 и п. 5.1 – 5.2), а также проверить работу Эмуляции (глава 6).

Добавить модули дискретного ввода / вывода (DI и DO из главы 2), подключить их к переменным программы. Организовать запоминание аварии Fire и кнопку сброса аварий на экране. Дополнить программу аварией замерзания. Добавить в систему вентиляции заслонку (вентилятор запускается через 5 секунд после начала открытия заслонки, заслонка закрывается через 3 секунды после остановки вентилятора).

Реализовать систему регулирования температуры воздуха (см. п. 4.6, 4.7, 7.5) и создать отдельный экран с графиками текущей и заданной температур (см. п. 5.4). При отключении вентилятора, система регулирования температуры также должна отключаться. Для переходов между экранами, необходимо добавить соответствующие кнопки.

При реализации программы, необходимо руководствоваться расположением элементов, представленным на рис. 22.

Создаваемый экран оператора должен содержать заголовок, ФИО и группу студента, эмблему ВШТЭ и прочие элементы оформления, как в предыдущей лабораторной работе.

# 8.4. Лабораторная работа 3

Разработать систему регулирования уровня в баке. Пример экранов системы показан на рис. 103. Передаточная функция объекта регулирования определяется в соответствии с вариантом (табл. 7).

!!! Разрабатываемая система не является реальной.

Все клапаны должны иметь ручное управление. Система должна иметь блокировки и сигнализации по предельным значениям уровня.

Создаваемый экран оператора должен содержать заголовок, ФИО и группу студента, эмблему ВШТЭ и прочие элементы оформления, как в предыдущих лабораторных работах.

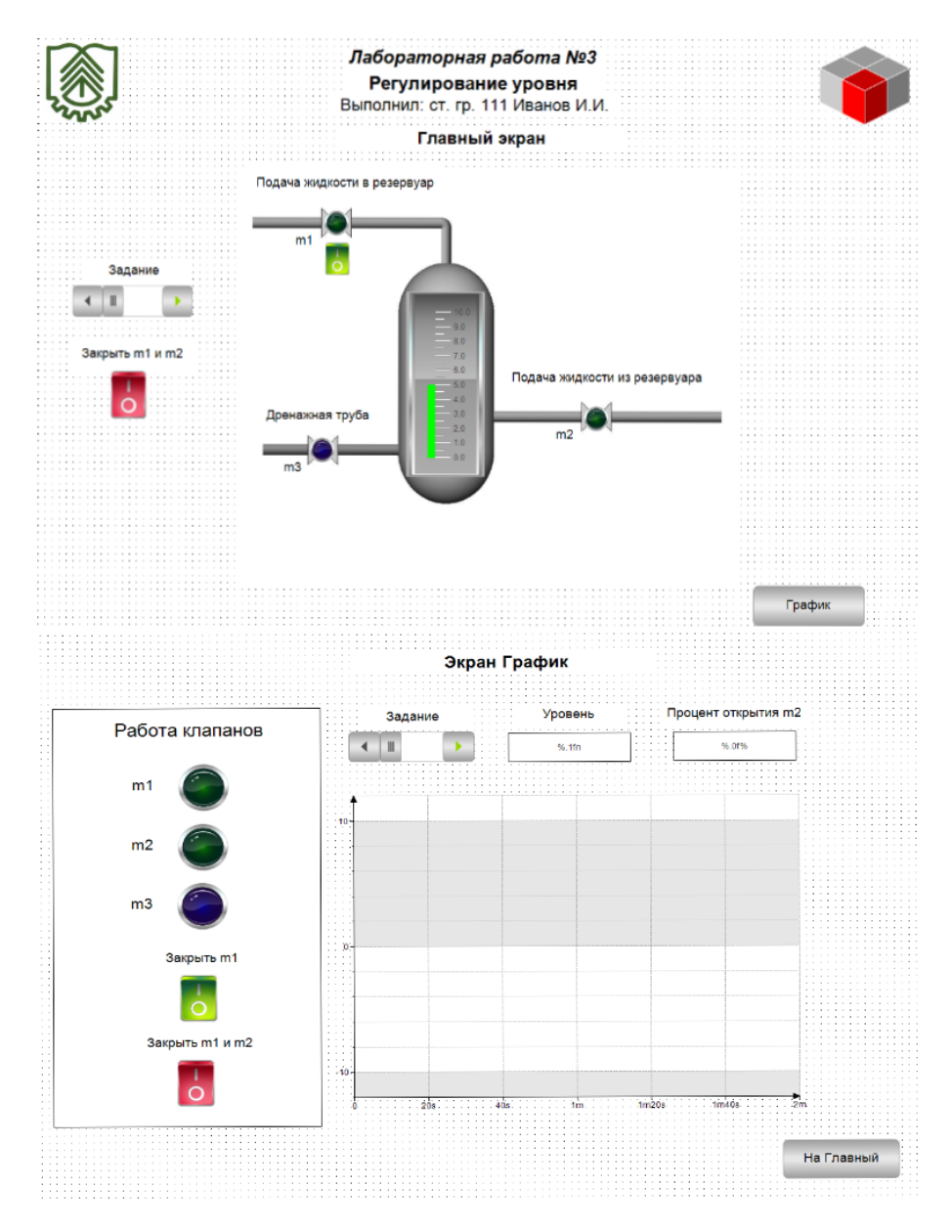

Рис. 103. Пример экранов оператора лабораторной работы 3

| № п/п | Уровень, л | Время достижения уровня (без регулирования), с |
|-------|------------|------------------------------------------------|
| 1     | 3          | 10                                             |
| 2     | 4          | 15                                             |
| 3     | 5          | 20                                             |
| 4     | 6          | 25                                             |
| 5     | 7          | 30                                             |
| 6     | 3          | 15                                             |
| 7     | 4          | 20                                             |
| 8     | 5          | 25                                             |
| 9     | 6          | 30                                             |
| 10    | 7          | 10                                             |
| 11    | 3          | 20                                             |
| 12    | 4          | 25                                             |
| 13    | 5          | 30                                             |
| 14    | 6          | 10                                             |
| 15    | 7          | 15                                             |
| 16    | 3          | 25                                             |
| 17    | 4          | 30                                             |
| 18    | 5          | 10                                             |
| 19    | 6          | 15                                             |
| 20    | 7          | 20                                             |

Таблица 7 – Варианты

# 9. КУРСОВАЯ РАБОТА (ПРОЕКТ)

#### 9.1. Содержание курсовой работы (проекта)

Курсовая работа (проект) должна содержать следующие обязательные части:

1. Титульный лист.

2. Задание.

3. Содержание (оглавление).

4. Код программы на языках СFC и ST (или др. языках по согласованию с преподавателем).

5. Экраны для тестирования программы (не менее двух экранов).

6. Описание получения модели объекта с ее численными характеристиками.

7. Заключение / выводы.

8. Список литературы.

Страницы работы обязательно должны быть пронумерованы. В оглавлении должны быть указаны номера страниц. Программа (на любом языке) должна содержать комментарии. Все входные и выходные переменные должны иметь понятные имена, а также подробные комментарии об их функции.

#### 9.2. Пример задания на курсовую работу (проект)

Курсовая работа (проект) выполняется по индивидуальному заданию, выданному преподавателем (по согласованию с преподавателем, студент может использовать для выполнения работы материалы, собранные при прохождении практики или полученные по месту работы). Индивидуальное задание содержит технологическую схему (рис. 104).

Технологическая схема необходима прежде всего для разработки экрана оператора (необходимо перерисовать данную схему в CoDeSys на Главном экране проекта).

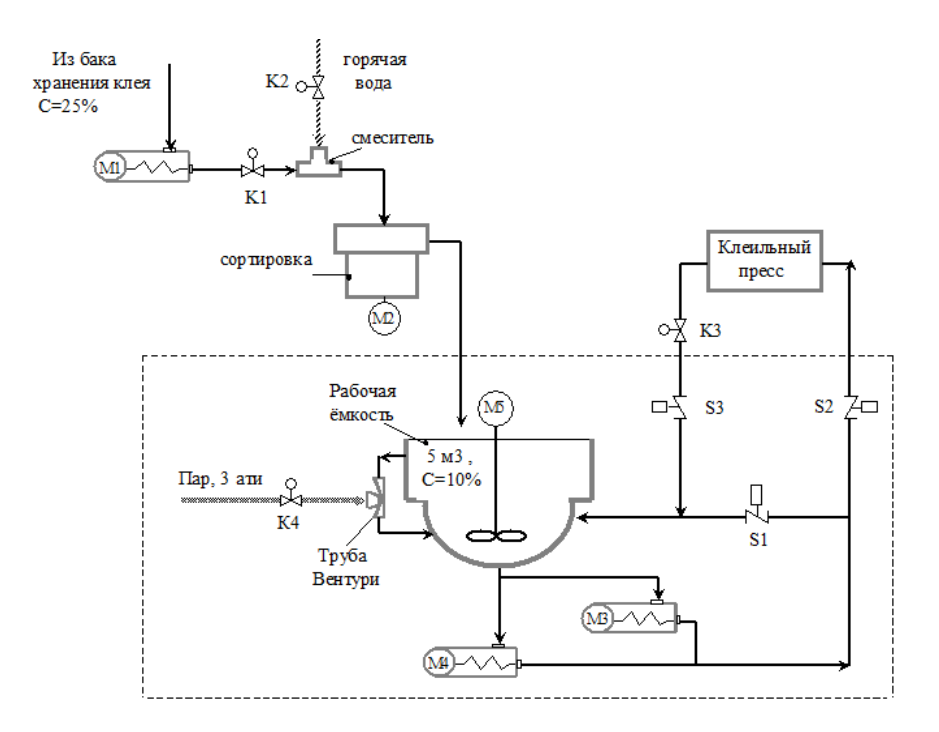

Рис. 104. Пример технологической схемы

# БИБЛИОГРАФИЧЕСКИЙ СПИСОК

1. OBEH: СПК110 контроллер с сенсорным экраном 10.2 для локальных систем [Электронный ресурс]. – URL: https://owen.ru/product/ spk110 (дата обращения: 04.01.2022).

2. Установка программного обеспечения и загрузка проекта в прибор / Видео из YouTube, 12:06, загружено «ОВЕН. Производственное Объединение», ноябрь 09, 2017, https://www.youtube.com/watch?v=gnO555SF5kA.

3. OBEH: Модули аналогового ввода с универсальными входами (с интерфейсом RS-485) MB110 [Электронный ресурс]. – URL: https://owen.ru /product/moduli\_analogovogo\_vvoda\_s\_universal\_nimi\_vhodami\_s\_interfejsom\_rs\_ 485 (дата обращения: 20.01.2022).

4. OBEH: Модули дискретного ввода (с интерфейсом RS-485) MB110 [Электронный pecypc]. – URL: https://owen.ru/product/moduli\_ diskretnogo\_vvoda\_s\_interfejsom\_rs\_485 (дата обращения: 20.01.2022).

5. OBEH: Модули аналогового вывода (с интерфейсом RS-485) МУ110 [Электронный pecypc]. – URL: https://owen.ru/product/moduli\_ analogovogo\_vivoda\_s\_interfejsom\_rs\_485 (дата обращения: 20.01.2022).

6. OBEH: Модули дискретного вывода (с интерфейсом RS-485) МУ110 [Электронный ресурс]. – URL: https://owen.ru/product/moduli\_ diskretnogo vivoda s interfejsom rs 485 (дата обращения: 20.01.2022).

7. Использование модулей ввода вывода Mx110 / Видео из YouTube, 17:14, загружено «ОВЕН. Производственное Объединение», ноябрь 09, 2017, https://www.youtube.com/watch?v=0m5vbe7z6Ek.

8. Создание простейшего алгоритма и визуализации / Видео из YouTube, 13:55, загружено «ОВЕН. Производственное Объединение», ноябрь 09, 2017, https://www.youtube.com/watch?v=YBaWlXs-UxM.

9. ОВЕН, Среда программирования Owen Logic. Руководство пользователя [Текст] – Версия 07. – М., 2011. – 47 с.

10. ОВЕН. CODESYS 3.5 FAQ – Руководство пользователя версия 2.4 [Электронный ресурс]. – URL: https://ftp.owen.ru/CoDeSys3/11\_Documentation /03\_3.5.11.5/CDSv3.5\_Faq\_v.2.4.pdf (дата обращения: 10.01.2022).

11. Бесекерский, В. А., Попов, Е. П. Теория систем автоматического управления [Текст] / В. А. Бесекерский, Е. П. Попов. – Изд. 4-е, перераб. и доп. – СПб.: Профессия, 2003. – 752 с.
Учебное издание

## Новиков Александр Игоревич Воропанова Мария Андреевна

## Автоматизация технологических процессов и производств

Практикум

Редактор и корректор А. А. Чернышева Техн. редактор Д. А. Романова

Темплан 2021 г., поз. 5260

| Подписано к печати 1 | 4.06.2022. | Формат 60    | 0x84/16. | Бумага тип № 1. |
|----------------------|------------|--------------|----------|-----------------|
| Печать офсетная.     |            | Печ. л. 4,4. |          | Учизд. л. 4,4.  |
| Тираж 30 экз.        | Изд. № 52  | 260. Це      | ена «С». | Заказ №         |

Ризограф Высшей школы технологии и энергетики СПбГУПТД, 198095, Санкт-Петербург, ул. Ивана Черных, 4.